# [Plus]Zoiper5マニュアル

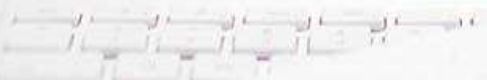

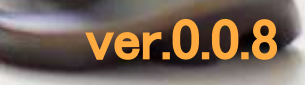

### はじめに

本書面は「Zoiper 5」の設定方法に関して記載させていただきます。 「Zoiper 5」は Zoiper software 社 が提供する無料で使用できるソフトフォンです。 Zoiperのオフィシャルページ よりダウンロードが可能です <u>http://www.zoiper.com/</u>

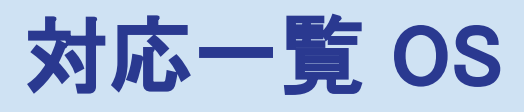

「Zoiper 5」は、下記以外では動作確認しておりません。 Microsoft Windows 10 Microsoft Windows 8.1 mac OS X 10.7, 10.8, 10.9, 10.10 and 10.11<sup>~</sup>

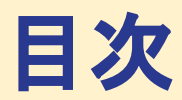

### <u>~Zoiper 5 のインストール及び設定方法~</u> ①設定書ダウンロード ------ P.4 ②インストール手順 ------ P.6 ③アカウント設定 ------ P.13

### <u>~Zoiper 5 の利用方法~</u>

| ④電話をうける             | P.18   |
|---------------------|--------|
| ⑤電話をかける             | P.19   |
| ⑥通話中画面              | P.23   |
| ⑦転送・パーク保留           | P.24   |
| ⑧電話帳機能              | P.26   |
| ⑨発着信履歴              | P.30   |
| ⑨オーディオデバイス設定        | P.31   |
| ⑩表示設定               | P.33   |
| ⑪アカウント情報 削除方法・再設定方法 | – P.35 |
| 12その他の設定・機能         | P.38   |

# ① 設定書ダウンロード - 1

#### 2024年11月27日

株式会社Wiz 〒170-0005 東京都豊島区南大塚2-25-15 South新大塚ビル 12F ☎050-1791-6336 (平日9:00~17:00)

#### CLOUDPHONE Plus アカウントのお知らせ

井啓 責社益々ご清祥のこととお喜び申し上げます。
このたびは、弊社サービスをお申し込み頂き誠にありがとうございました。
アカウントの準備が整いましたので、ご利用に際し必要な情報をお知らせいたします。
ご確認の上、よろしくお取り計らいください。
今後とも、弊社サービスをご愛顧のほどよろしくお願いします。

|         | 121. +          |
|---------|-----------------|
| お客様コード  | 123456789       |
| ご契約サービス | CLOUDPHONE Plus |
| サービス開始日 | XXXX年XX月XX日     |

|          | CLOUDPHONE Plus                           |
|----------|-------------------------------------------|
| 管理者画面URL | https://cplus03.jp/pbx/manager/top/index/ |
| LOGIN ID | sample                                    |
| PASSWORD | sample                                    |

【ご留意事項】

・弊社サービス約款等に規定する事項及び、関連法令もしくは公序良俗に反する行為又は 当社が不適切と判断した場合は、利用を中止又はお断りする場合があります。

 ・本サービスは、インターネット回線を利用して提供され、インターネット回線の混雑状況により 通話品質の低下や切断などが発生する可能性があります。 <u>※すでに設定書をダウンロード済、</u> <u>または弊社よりメールにて送付済のお客様は</u> <u>再ダウンロード不要です。</u> お手元にご準備だけお願いいたします。

①アカウントのお知らせ書面を準備します
L PDF「開通通知書」メールにて送付しております

②管理者画面URLにアクセスします。

③ID/PASS を入力し、ログインします。

# ① 設定書ダウンロード - 2

|             |                                              | <b>J</b> |                                |        |          |            |                |                      |         |      |        |                |
|-------------|----------------------------------------------|----------|--------------------------------|--------|----------|------------|----------------|----------------------|---------|------|--------|----------------|
| <b>&gt;</b> | ۲-۴ ^                                        | CLOUD    | PHONE+plus                     |        |          |            |                |                      |         |      | 0      | <i>ከ</i> በታንግት |
| 管西          | <ul> <li>→ ユーザー覧</li> <li>→ ユーザ登録</li> </ul> | ►►► c    | ▶▶▶ CLOUD PHONE plus   アカウントー覧 |        |          |            |                |                      |         |      |        |                |
| 理           | ● 停止ユーザー覧                                    |          |                                |        |          |            |                |                      |         |      | 說明書PDF | この画面の操作方法      |
|             | ▶ユーザー括編集                                     | ユーザ検索    |                                | 運      | 択してください  | Υ.         |                | ・<br>選択してくだ          | さい      | 内線番号 |        | 検索             |
| 面           | ▶所属マスタ                                       | 設定書PD    | F一覧 設定                         | 書CSV一覧 | E/(1)UCa | II)PDF一覧 モ | ジイル(Call)CSV一覧 |                      |         |      |        |                |
|             | ▶ 初期回線一括設定                                   | 検索結果:7件  |                                |        |          |            |                |                      |         |      |        |                |
|             | )アカウント一覧                                     | -        |                                |        |          |            | < Prev         | 1 Next>              |         |      |        |                |
|             | ▶デバイス一覧                                      | 10       | <u>ש</u> –ב                    | 8      | 内線翻号     | レラスト状況     | アカウント種間        | PBX <del>IJ</del> —八 | バーク語    | Ê.   | 設定書PDF | PWUtyŀ         |
|             | 🧏 📖 🗸                                        | 00001    | 田中                             | 퐱      | 1000     |            | 通常             | cplus01.jp           | 基本パーク設定 | 職業   | 設定書PDF | 3              |
|             |                                              | 00002    | 鈴太                             | 離      | 2000     |            | 通常             | cplus@1.jp           | 基本パーク設定 |      | 設定書PDF |                |
|             |                                              | 00003    | 佐藤                             | 縺      | 3000     |            | <u>a</u> ټ     | cplus01.jp           | 基本パーク設定 | 離    | 設定書PDF |                |

④ユーザ ⇒ アカウント一覧 ⇒ 設定書PDF の順にクリックします

⑤各オペレーターごとの設定書を全て ダウンロードしましたら、準備完了です

### ▼設定書(例)

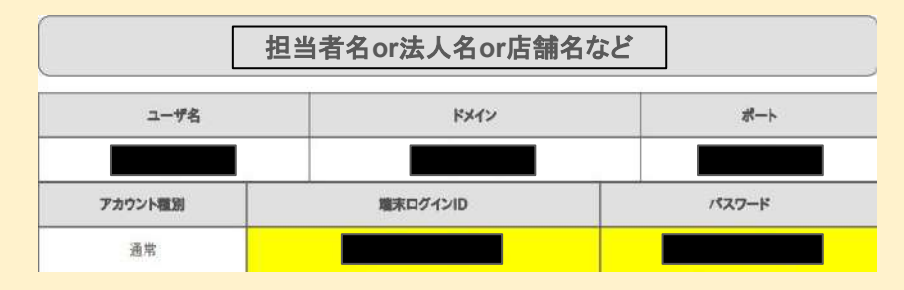

# ② インストール手順 - 1

①Zoiper5 のダウンロードページにアクセスし、画面右上のダウンロードをクリックします。

https://www.zoiper.com/en/voip-softphone/download/current

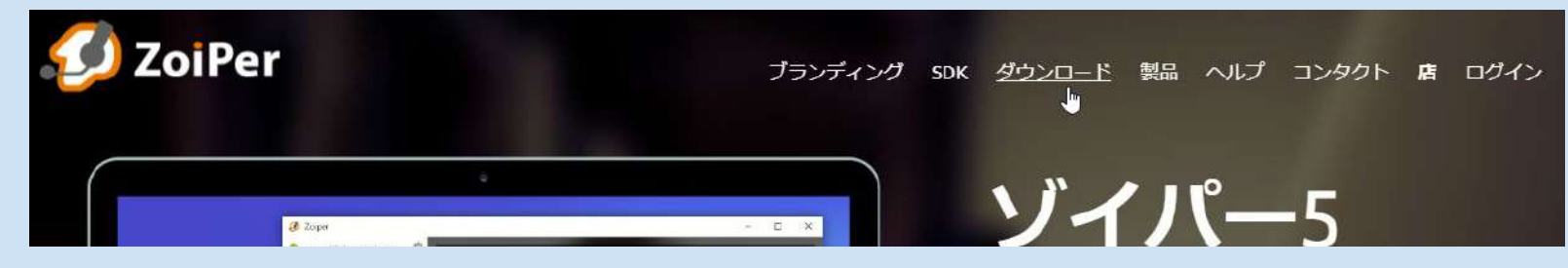

②下記画面の青枠内にて、ご利用される端末の「Download」をクリックします。

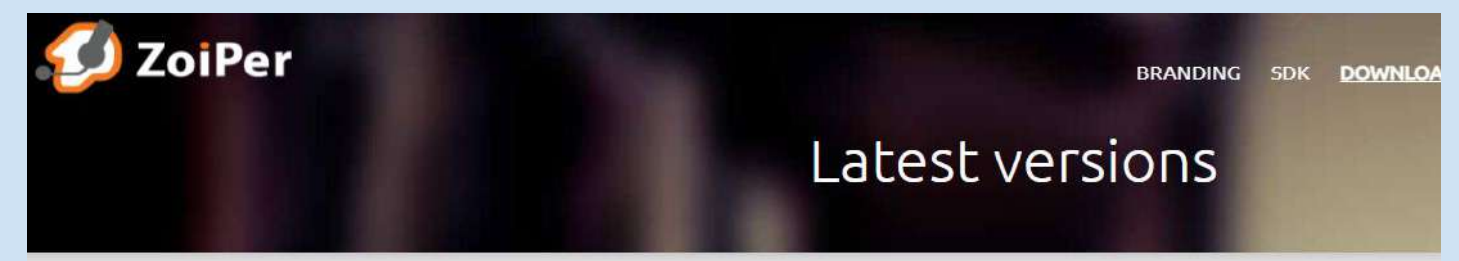

### Zoiper 5

free VoIP softphone for non-commercial use

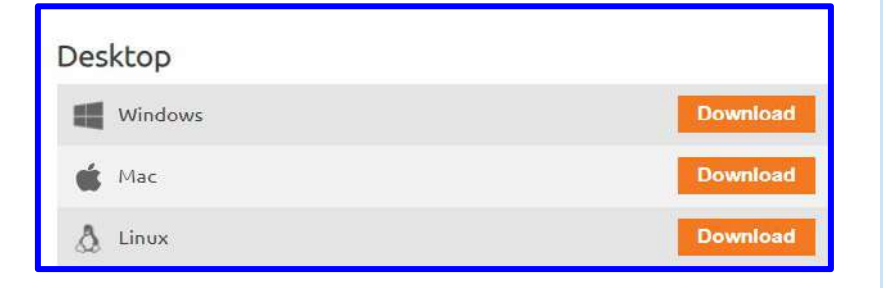

② インストール手順 - 2

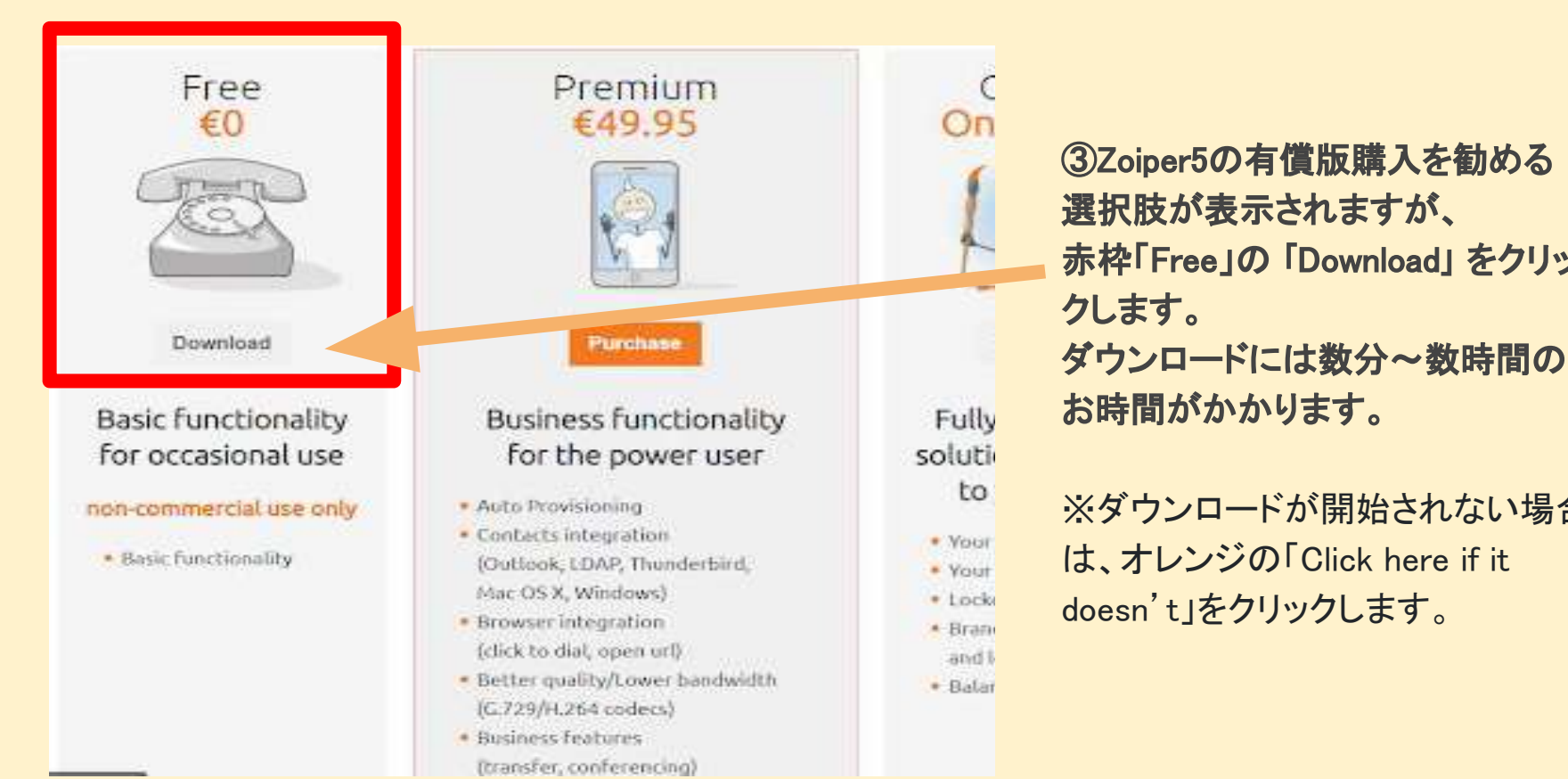

Zoiper\_Installer\_5. 5.14.exe

④ダウンロードされたZoiper5の セットアップアイコンを選択 します。

赤枠「Free」の「Download」をクリッ

※ダウンロードが開始されない場合

は、オレンジの「Click here if it

お時間がかかります。

# ② インストール手順 - 3

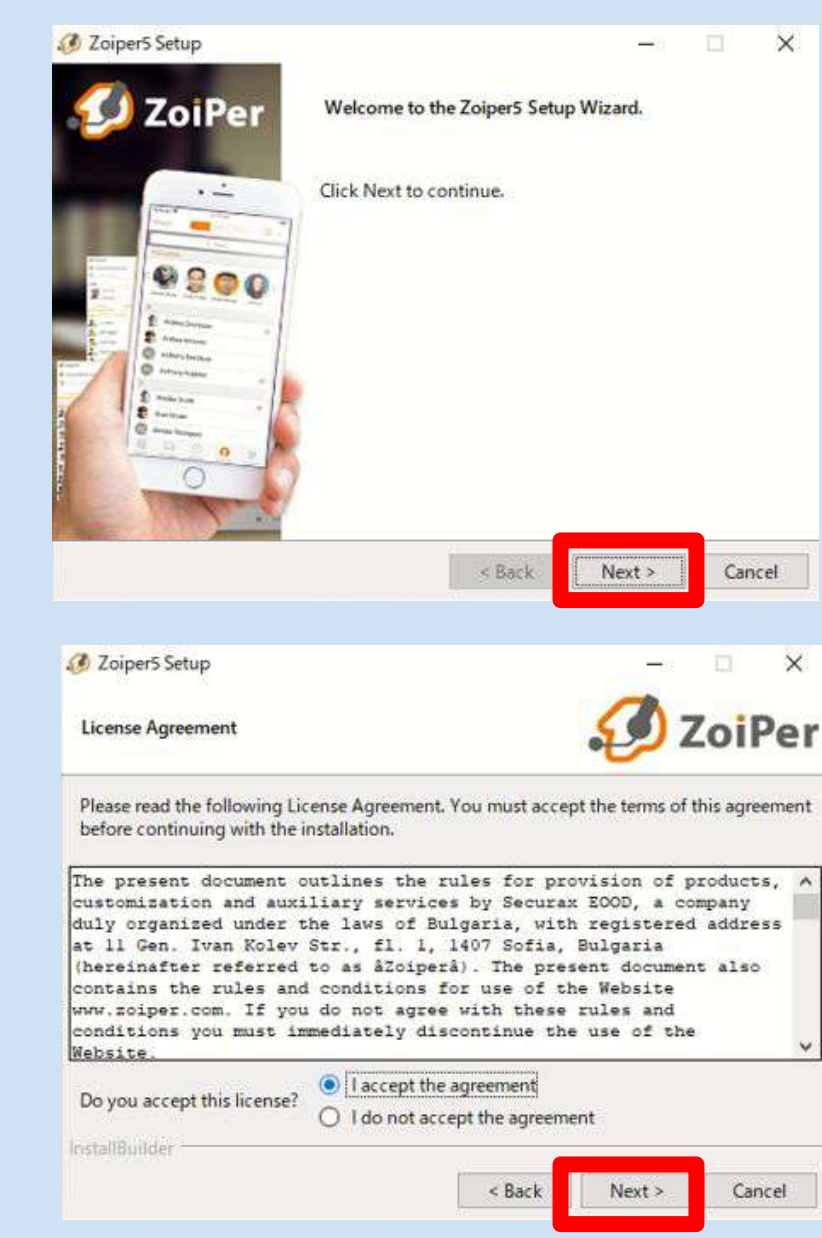

⑤Zoiper5のセットアップ画面が開きますので、 「Next」をクリックします。

⑥「I accept the agreement」を選択いただき、 「Next」をクリックします。

② インストール手順 - 4

Ø Zoiper5 Setup

Select Components

💋 ZoiPer

—

×

Select the components you want to install. Click Next when you are ready to continue.

| Zaiper5                                                        | Click on a component to get a detailed<br>description |
|----------------------------------------------------------------|-------------------------------------------------------|
| InstallBuilder                                                 | < Back Next > Cancel                                  |
| Zoiper5 Setup<br>Select Installation Directory                 | - 💿 ×                                                 |
| Please specify the directory where Z<br>Installation Directory | oiper5 will be installed.<br>ram Files (x86)42oiper5  |
| InstallBuilder                                                 | < Back Next > Cancel                                  |

### ⑦そのまま「Next」をクリックします。

⑧そのまま「Next」をクリックします。

| ② インス | トール手 | 順-5 |
|-------|------|-----|
|-------|------|-----|

Select Start Menu Folder

🥖 Zoiper5 Setup

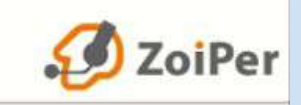

X

Please specify the Start Menu Folder in which you would like to create the program's shortcuts. You can also enter a name to create a new folder.

| ZoiperS                                   |                      |        |        |
|-------------------------------------------|----------------------|--------|--------|
| Don't Create Start Menu Folder.           |                      |        |        |
| InstallBuilder                            |                      |        |        |
|                                           | < Back               | Next > | Cancel |
| 🕖 ZoiperS Setup                           |                      | -0     | o x    |
| Select architecture (32 or 64 bit)        |                      | Ø      | ZoiPer |
| Please specify which version of ZoiperS w | ould you like to ins | tall?  |        |
| O 32 Bit version - compatible with 32 b   | it Microsoft Office. |        |        |
| 64 Bit version - compatible with 64 b     | it Microsoft Office. |        |        |
|                                           |                      |        |        |
|                                           |                      |        |        |
|                                           |                      |        |        |

⑨そのまま「Next」をクリックします。

①「64 Bit version」が選択されておりますので、その まま「Next」をクリックします。

< Back

| robers seruh                                        |                               | n x            |
|-----------------------------------------------------|-------------------------------|----------------|
| elect Installation Scope                            | <i></i> z                     | oiPer          |
| ease specify whether you wish to make this softwa   | are available to all users or | just yourself. |
| All Users                                           |                               |                |
| O Current User                                      |                               |                |
|                                                     |                               |                |
|                                                     |                               |                |
| stallBuilder                                        |                               |                |
| . K                                                 | Back Next >                   | Cancel         |
| Ø Zoiper5 Setup                                     |                               | o x            |
| Ready to Install                                    | <i>S</i> z                    | oiPer          |
| etup is now ready to begin installing Zoiper5 on vo | our computer.                 |                |
|                                                     |                               |                |
|                                                     |                               |                |
|                                                     |                               |                |
|                                                     |                               |                |
|                                                     |                               |                |

①「All users」 が選択されておりますので、 そのまま 「Next」 をクリックします。

### 12そのまま「Next」をクリックします。

# ② インストール手順 - 7

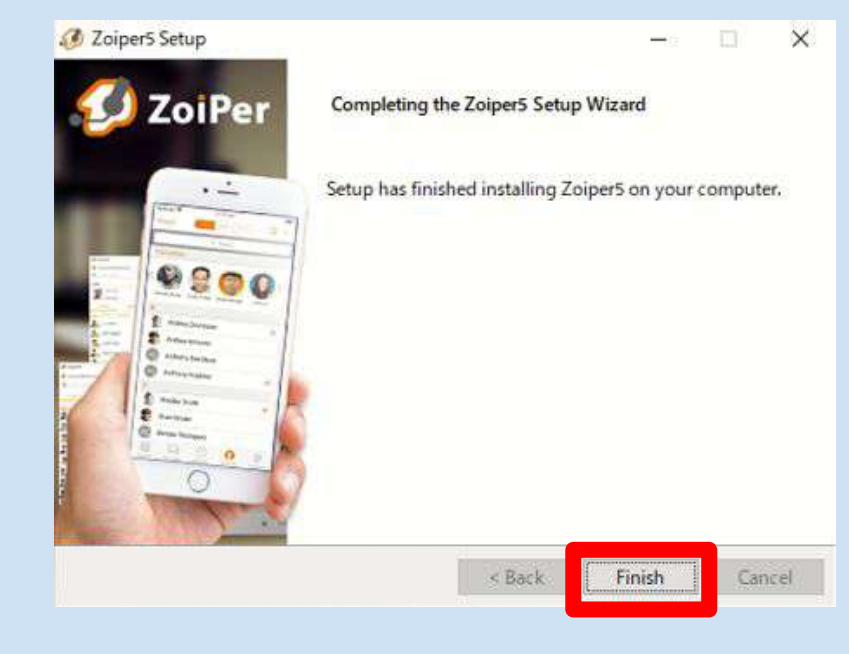

①最終画面にて、「Finish」をクリックしましたら、セットアップ完了です。

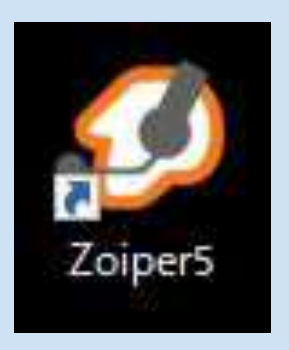

④Zoiper5のインストールがされましたので、
 続いてCLOUDPHONE Plusアカウントの設定を
 行います。
 Zoiper5のアイコンをクリックします。

# ③ アカウント設定 - 1

①Zoiper5の有償版購入を勧める選択肢が表示されますが、無料版で利用するため1番下の 「Continue as a Free user」をクリックします。

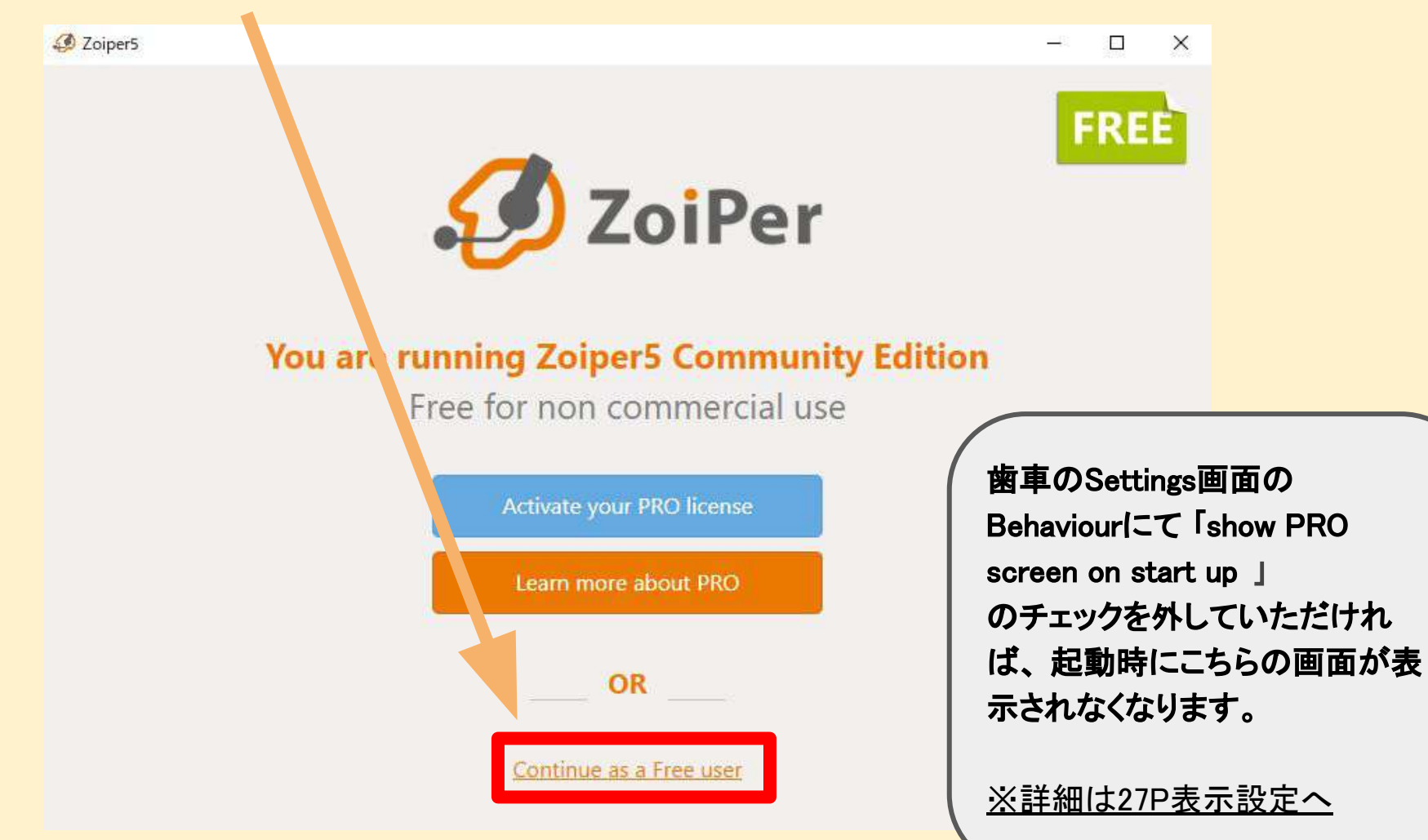

③ アカウント設定 - 2

### ②設定書の情報を入力し、ログインします。

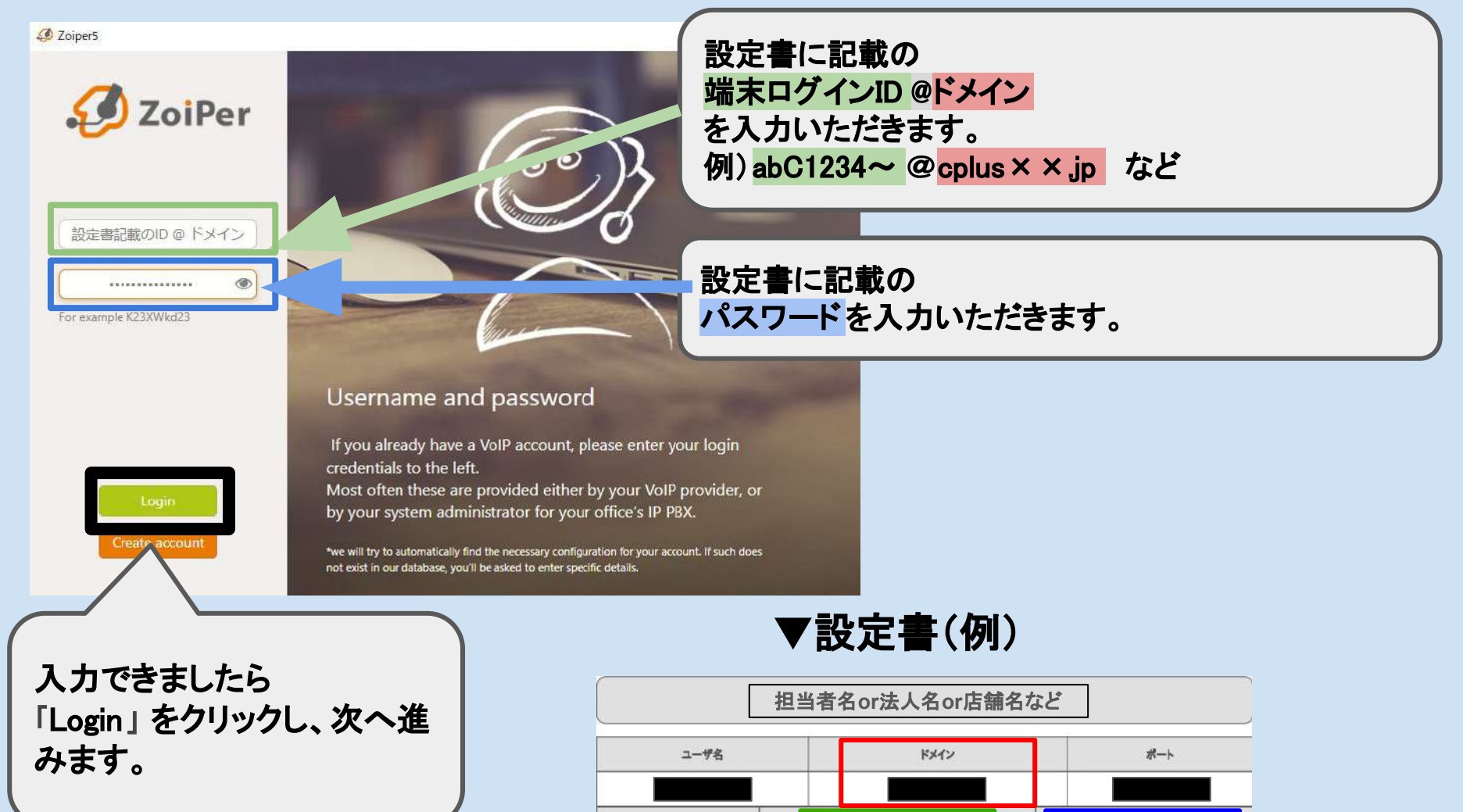

アカウント電別

通常

端末ログインID

パスワード

# ③ アカウント設定 - 3

#### & Zoipers

Fill in your hostname and select your provider from the list

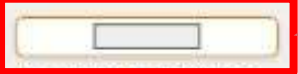

His could also be called 'Dontan'. 'SIP server', 'Registrer or 'SIP Prany'. For accemple 'Hypercomplectom' or 123.21,123.325960

Back

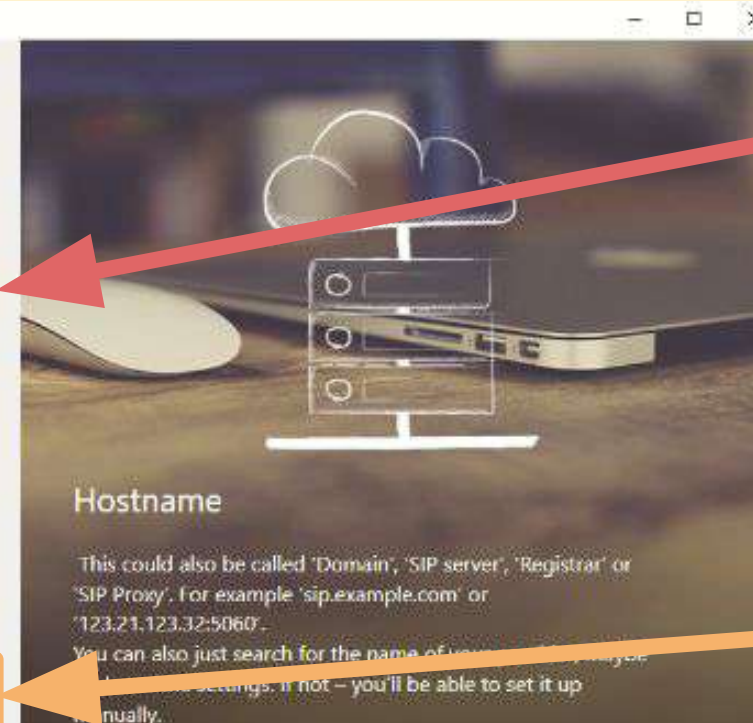

### ③ドメイン入力画面が表示されます。 前画面で入力したドメインが表示されて います

※ドメインが空欄の場合は、設定書記載のドメインを再度入力します。の)cplus03.jp など

ドメインの入力確認後、「Next」 をクリッ クします。

### ▼設定書(例)

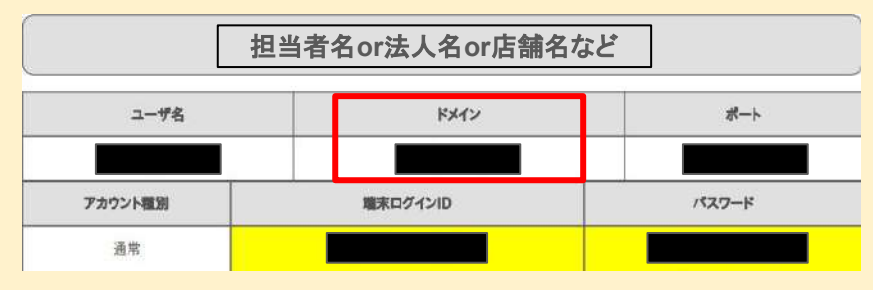

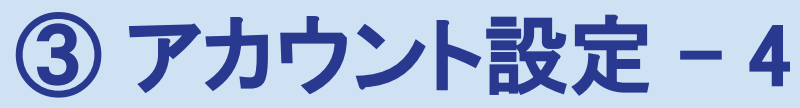

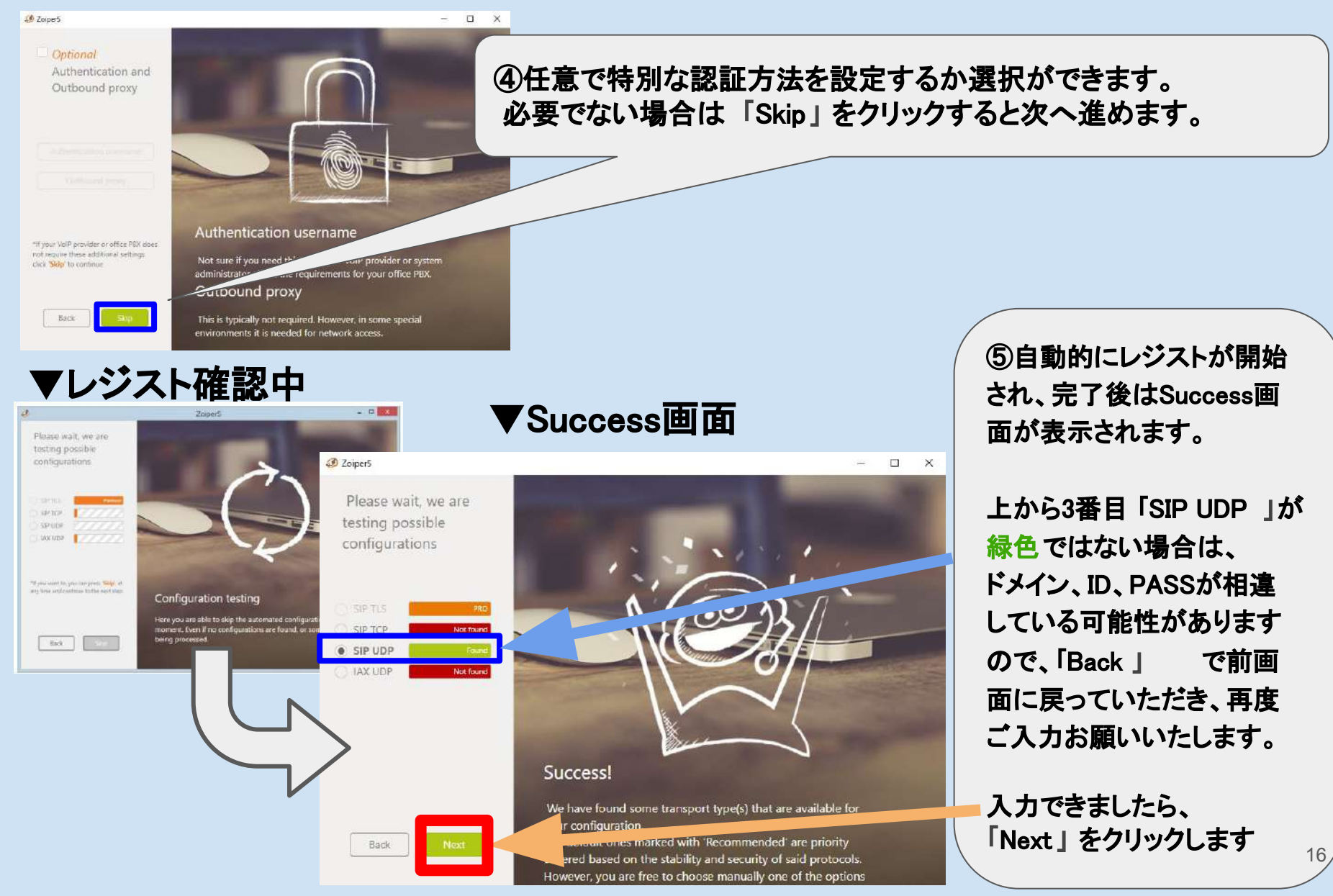

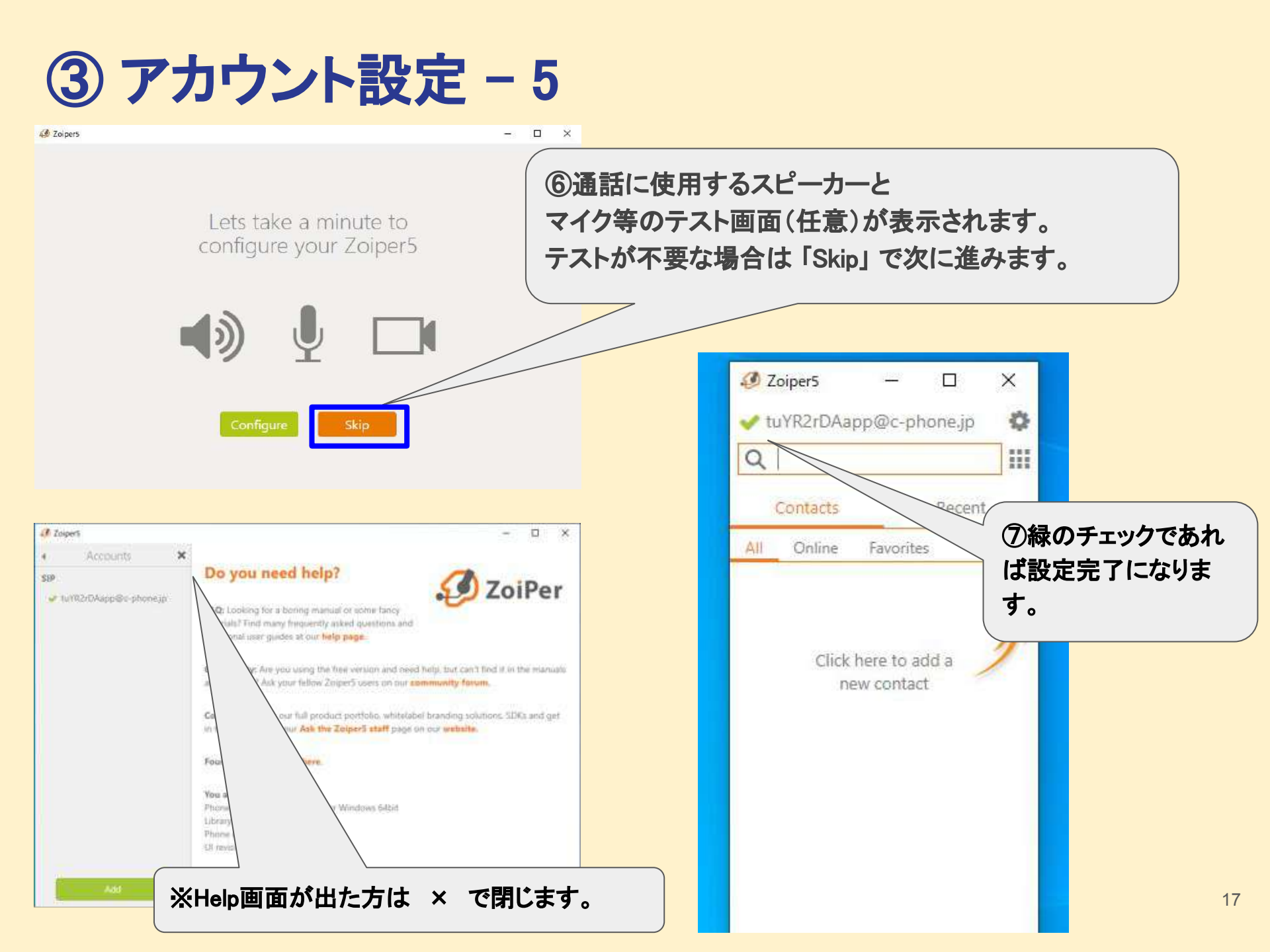

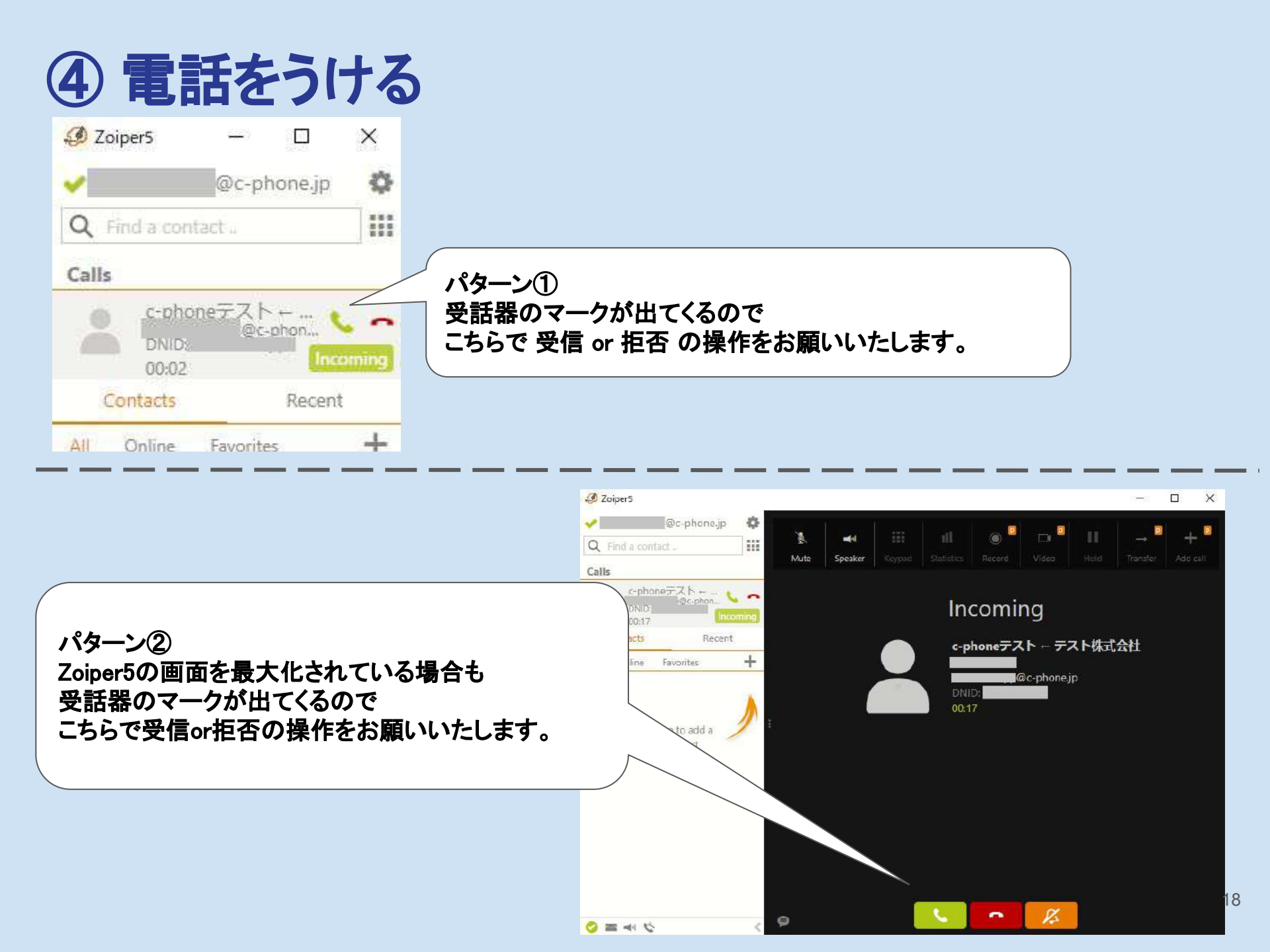

⑤ 電話をかける - 1

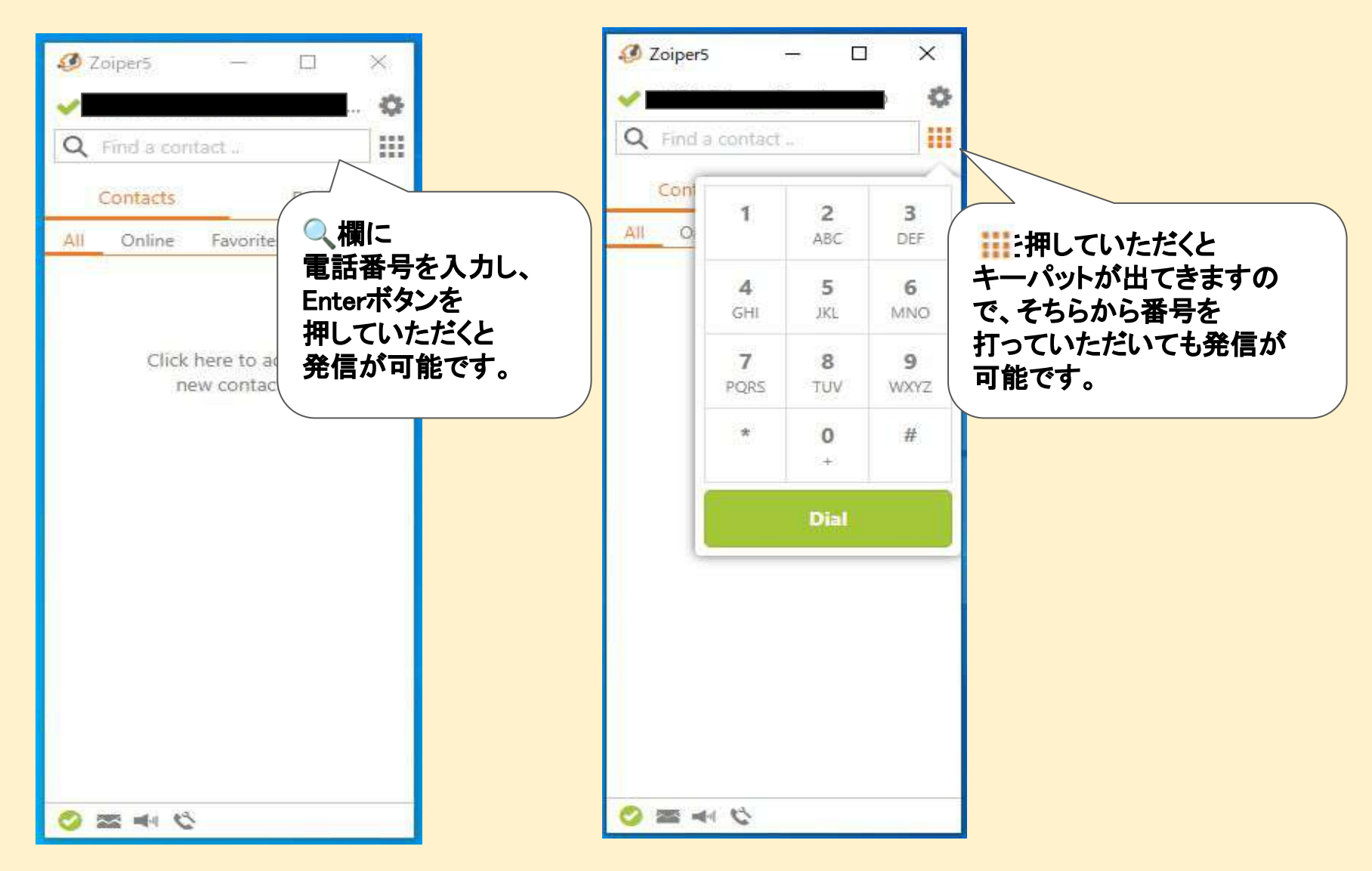

### ⑤ 電話をかける - 2 ~発信番号選択~

#### 通常発信(識別番号入力なしの発信)の番号設定方法。その他の番号での発信は、次項をご確認ください。

| 🔁 1-4 🗸            |                                     |                                                                                                    | 9          | a <b>10779</b> ►     |                          |
|--------------------|-------------------------------------|----------------------------------------------------------------------------------------------------|------------|----------------------|--------------------------|
| → ユーザー覧<br>→ ユーザ登録 | ▶▶▶ CLOUD PHONE plus   ユーゲー覧        |                                                                                                    |            |                      | <b>∸</b> • , ⊾           |
| ▶ 停止ユーザー覧          |                                     |                                                                                                    | 說明書PDF     | この画の操作方法 (オイ         | <u>・シント</u><br>ペレーター)ごとに |
| ▶ユーザー括編集           | PBX 利用中ユージ数: //10<br>ユーザ検索          | [二ザ名                                                                                                    | 「林語号       | <u>通常</u><br>◎ □ □ 能 | <u> 発信番号の設定が</u><br> です  |
| • 初期回線一括設定         | ▶ P##-第FDF P##-第CSV 発音温明版PDF 業      | 答信已除CSV                                                                                                    |            |                      |                          |
| ・アカウント一覧           | 検索結果:7件                             |                                                                                                    |            |                      | 画面から                     |
|                    | <u>20 中部本</u> 検索:<br>ユーザ名 内線振行 所属 ビ | 9万ア9万強新属 [初期回路9イ方]<br>1月25日 - 1月25日 - 1月15日 - 1月15日 - 1月15日 - 1月15日 - 1月15日 - 1月15日 - 1月15日 - 1月15日 - 1月15日 - 1月15日 - 1月15日 - 1月15日 - 1月15日 - 1月15日 - 1月15日 - 1月15 |            |                      | ーザ                       |
|                    | 田中 1000                             | (ユーザ医神初期回帰)<br>本社番号 (                                                                                                    | age        | ב(2)                 | ーザー覧                     |
|                    | 2000 žřt.                           | 【ユーザ西南初朝四編】<br>本社番号                                                                                                    | RE 85532 - | 3編                   | 集                        |
|                    | 佐藤 3000                             | 【二十廿四有初期印録】<br>本社番号                                                                                                    | 離離話記       |                      |                          |
| 1一步固有初期回編          |                                     | 本社番号                                                                                                    |            | (4)ユ<br>希望           |                          |
| ニックアップ対象           | 所属                                  |                                                                                                    |            | (5)1                 | 番下の「編集」を押す               |
| アカウント              |                                     | 一 共通初期回線<br>本社番号                                                                                                    |            |                      |                          |
| 皆信回線               |                                     | IVRFZHD                                                                                                    |            |                      |                          |
|                    |                                     |                                                                                                    |            |                      |                          |

⑤ 電話をかける - 3 ~発信番号選択~

通常発信(識別番号入力なしの発信)の番号設定方法。その他の番号での発信は、次項をご確認ください。

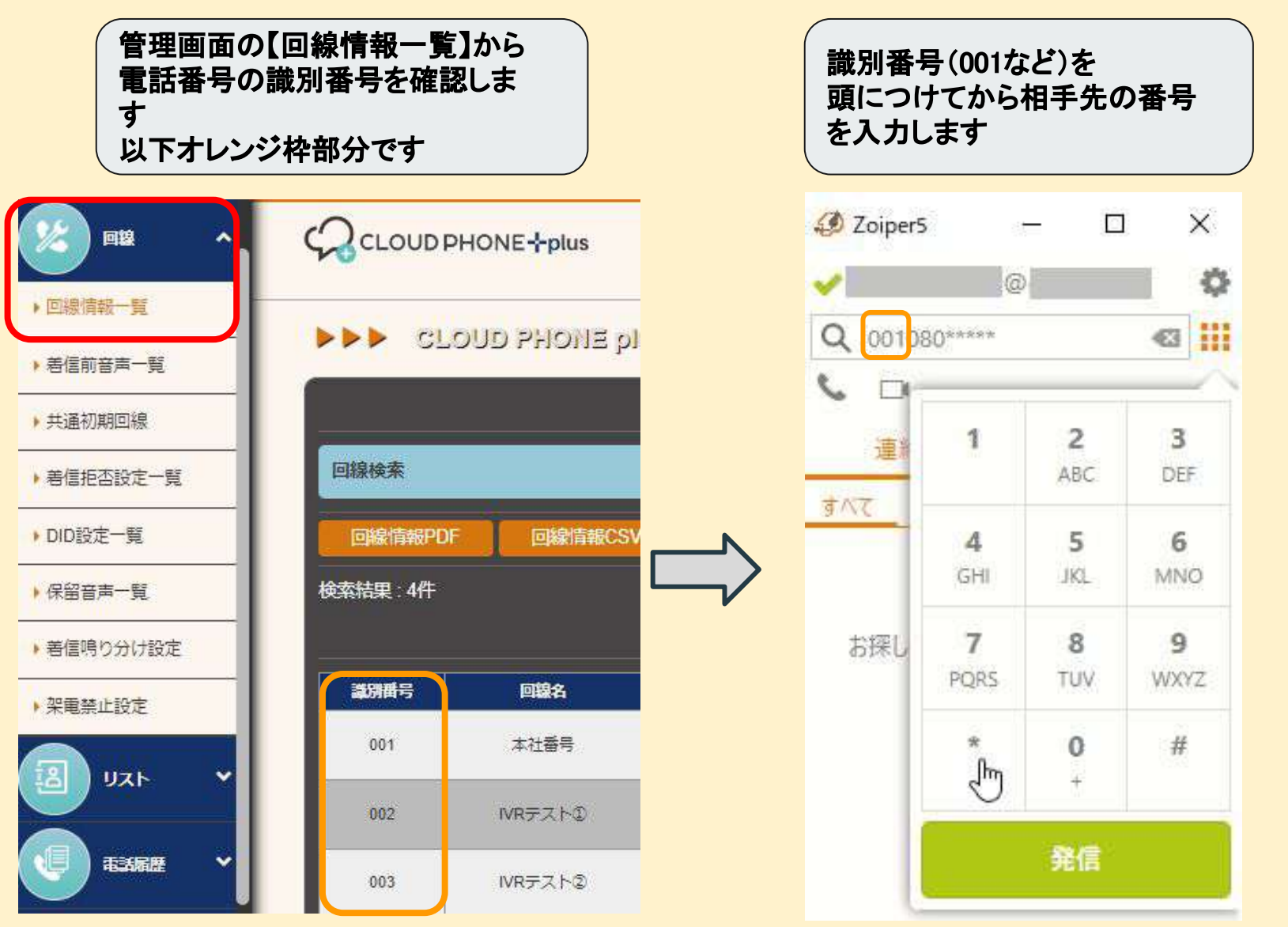

21

⑤ 電話をかける - 4 ~ 内線通話~

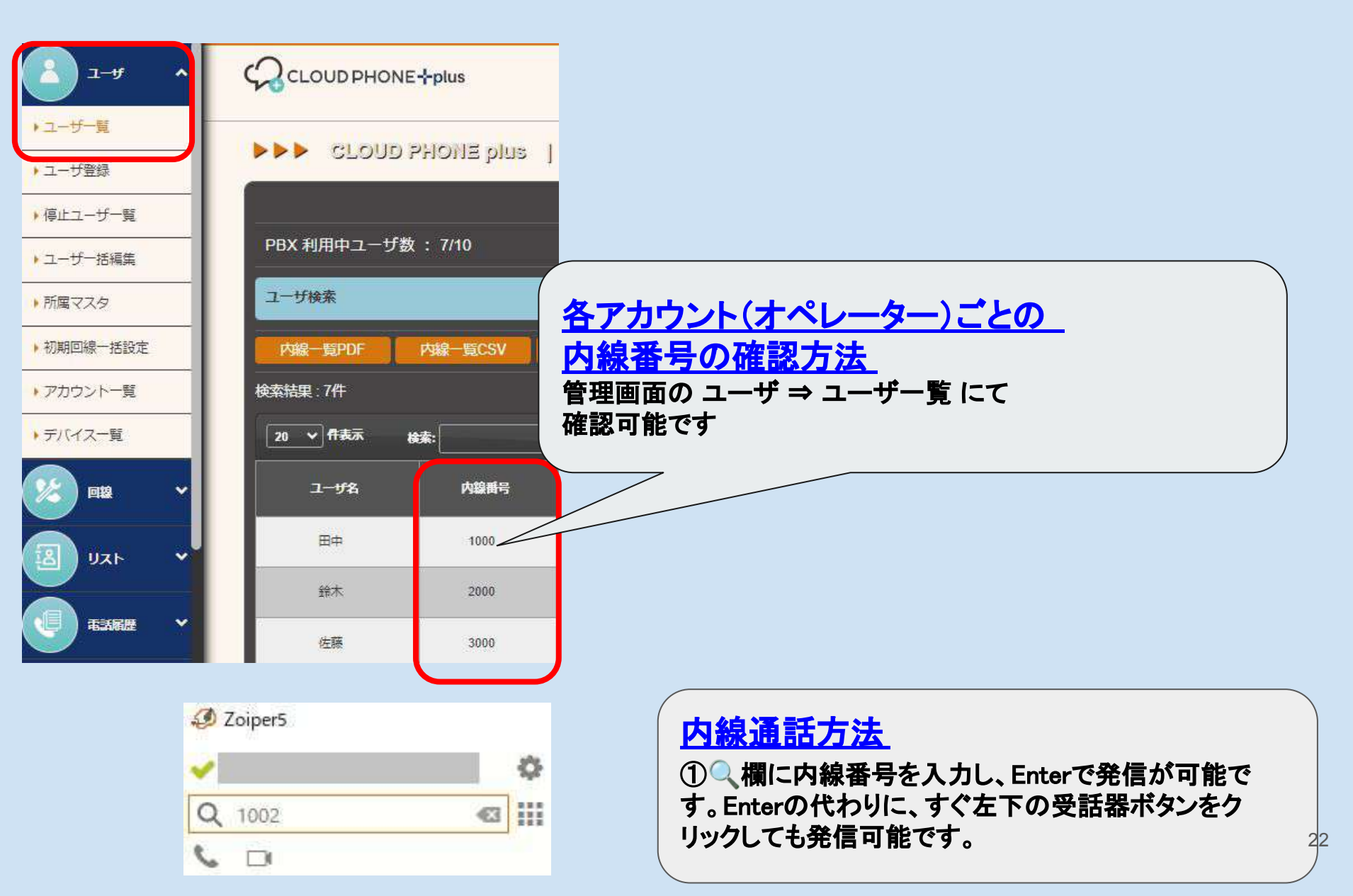

# ⑥ 通話中画面

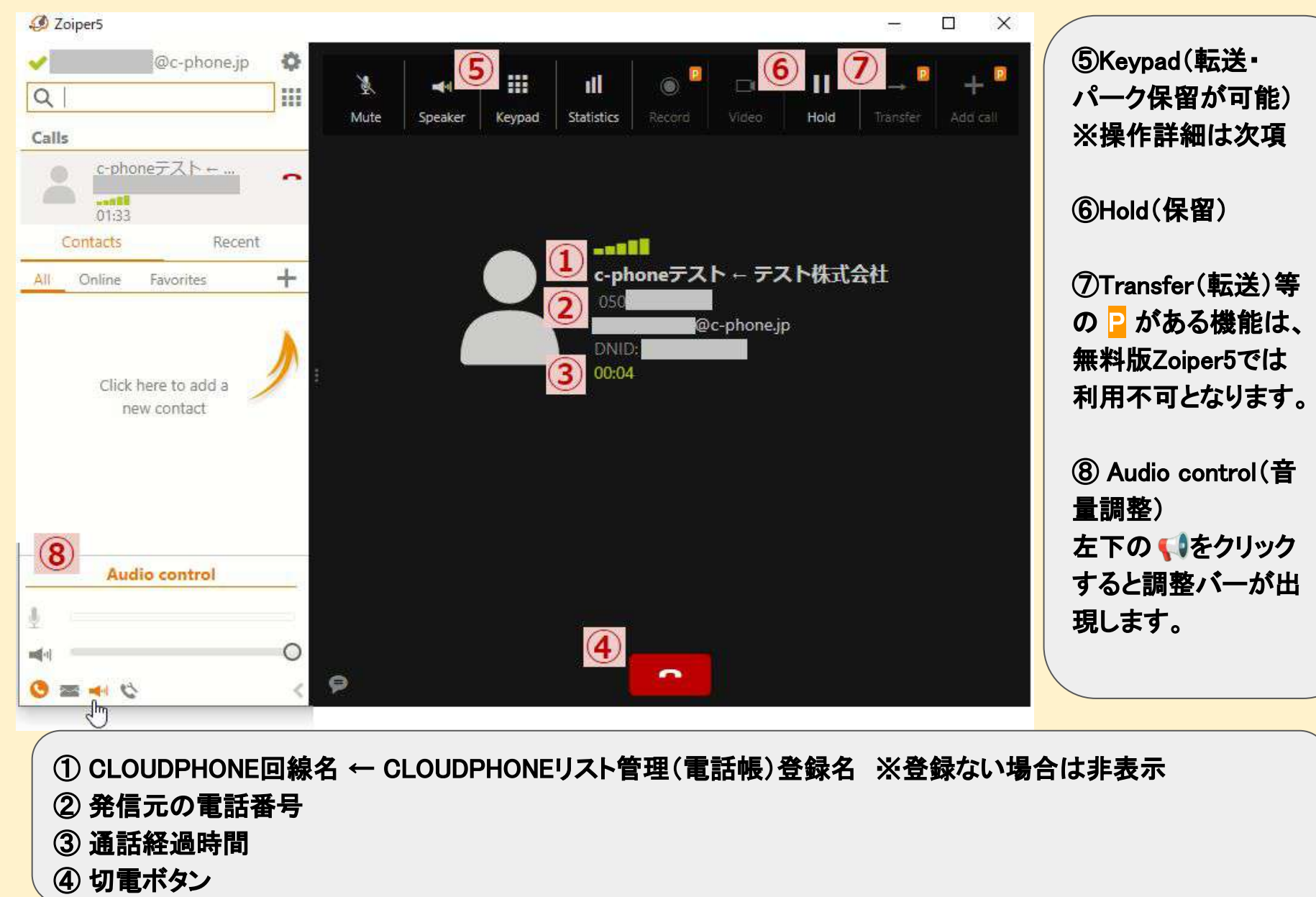

23

⑦ 転送・パーク保留-1

電話を他の方に転送する場合、2つの方法があります。状況に合わせてどちらにするか、ご選択ください。

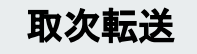

転送先が明確な場合。〇〇さんに代わってほしい、など。 転送先の相手が通話中などで出られない場合には、元の通話に戻ることもできます。 ※注意点※

転送先の方の内線番号をわかるようにしておく必要があります。 別の人に転送し直す場合、一度、通話に戻ってから再度、取次転送を行う必要があります。

パーク保留

受付の人達宛、営業の人達宛、など複数人に対し転送をしたい場合。 電話を取れる人が、電話を取ることができます。また、パーク保留に一時的に電話を保留している 状態なので、電話を取るタイミングは受電者側で決められます。

#### ※注意点※

パーク保留中の通話は、画面上に表示されません。保留音のまま相手は待っている状態です。 受電が多い環境の場合には、電話を保留にしたまま、<u>取り忘れがないように</u>注意する必要があります。 また、パーク保留が同時発生した場合、パーク保留の番号(パーク番号)をきちんと聞いて、 渡す方に伝えていないと、別のパーク保留を取ってしまい、<u>取り間違い</u>が起こる可能性があります。 デフォルトパーク番号(順番にアナウンスされます)

200, 201, 202 · · ·

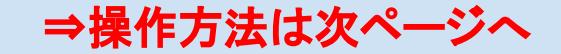

### ⑦ 転送・パーク保留-2

### 転送:指定の内線番号へ、通話の取次ぐことが可能です

①通話中画面でKeypadをクリックします

②「\*2」を入力すると「転送します」というアナウンスが流れます ※通話相手には保留音が流れています

③「取次先の内線番号 + #」をダイヤルします 内線にて用件を伝え、終了ボタンを押します 同時に取次先にて通話相手との通話が再開されます

### パーク保留:他の方に保留を繋ぐことが可能です

①通話中画面でKeypadをクリックします

②「\*9」を入力するとパーク番号がアナウンスされ、終話されます ※通話相手には保留音が流れています

③口頭または内線通話にて、保留の繋ぎ先の方へアナウンスされたパーク番号を伝えます

④(保留をもらう方)Keypad画面からパーク番号を入力し、発信ボタンをタップすると、 通話が再開されます

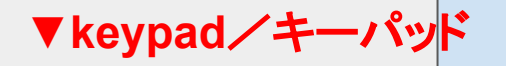

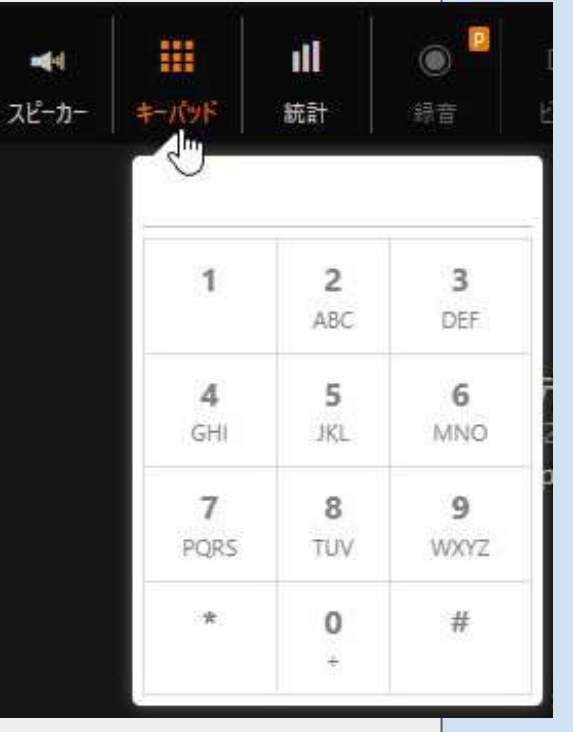

# ⑧ 電話帳機能−1

英

語表

記

日 本

語

表

記

Contacts Recent Contacts/ 連絡先: 電話帳 CLOUDPHONEの電話帳であるリスト管理には nt-All Add Contact 連携されません。 Import Contacts 以下方法にて登録いただくと、登録の表示名と 電話番号が一覧で確認可能です。 連絡先 直近の履歴 <u> 電話帳登録方法</u> + すべて 連絡先を追加 +マークをクリックいただき、 連絡先をインポート Add Contact/連絡先を追加 より ご登録可能です。 ABC㈱ テスト花子 Import Contacts/連絡先をインポート 080-5678-1234 有料版であれば、CSVファイルで一括登録可 能ですが、 無料版では対応が出来かねますので、 1件1件ご登録をお願いいたします。

# ⑧ 電話帳機能-2

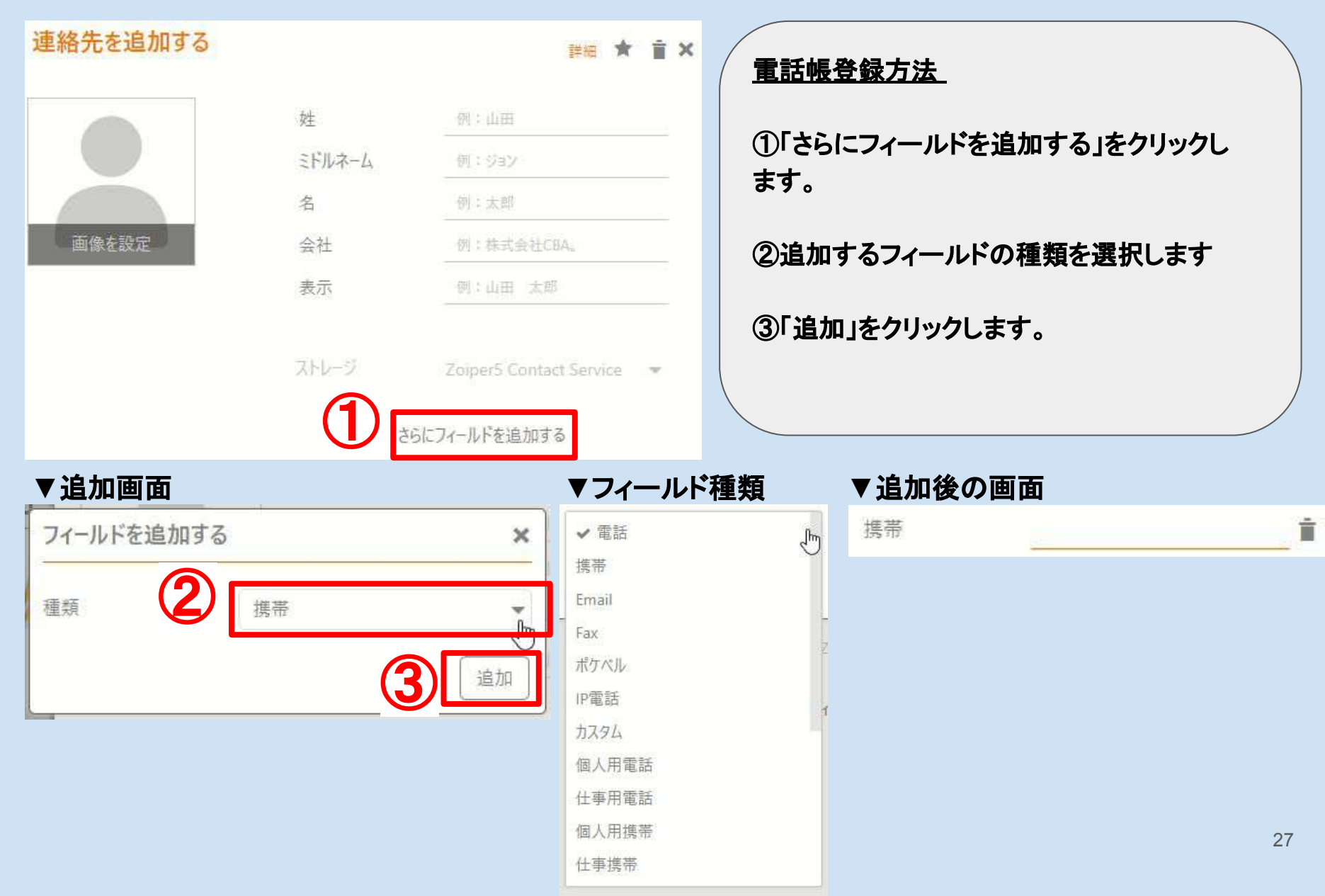

# ⑧ 電話帳機能-3

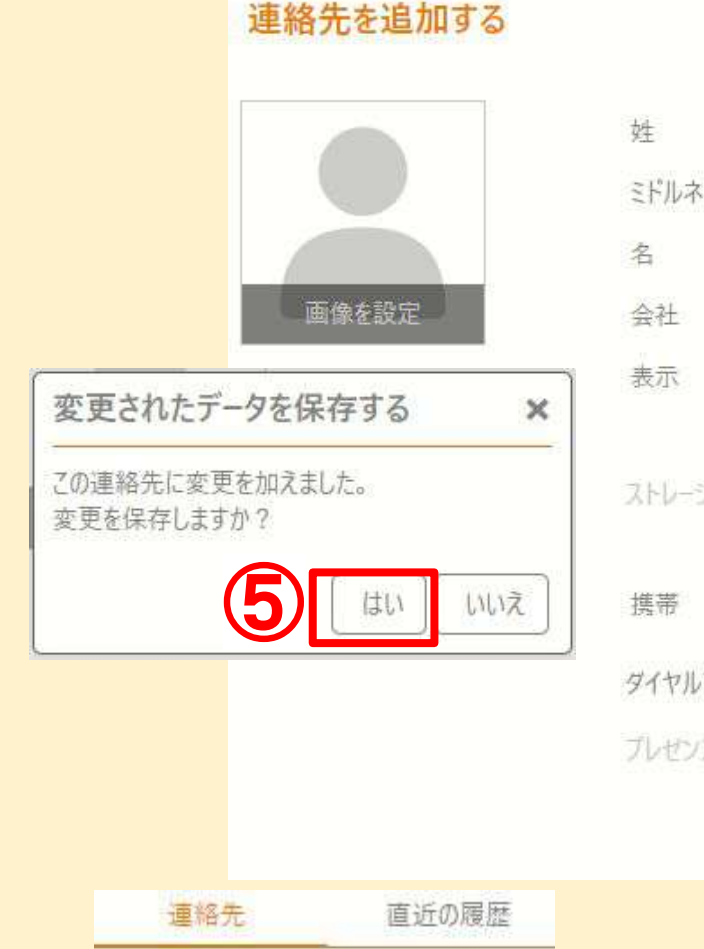

応答可能 お気に入り

ABC(株) テスト太郎

ABC(制) テスト花子

すべて

0

(3)

+

| -4    | 例: ジョン                                                        |
|-------|---------------------------------------------------------------|
|       | 花子                                                            |
|       | ABC株式会社                                                       |
|       | ABC㈱)テスト花子                                                    |
|       | Toinart Contact Conuce                                        |
|       | Zoiper5 Contact Service 💌<br>080-5678-1234                    |
| 7カウント | Zoiper5 Contact Service マ<br>080-5678-1234<br>連絡先サービスのアカウント マ |

### 電話帳登録方法 つづき

×

詳細

④必要項目の入力が完了しましたら、右上の × を押します

⑤保存するかのポップアップが 出ますので 「はい」をクリックすると登録完了 です

<u>登録完了しますと、</u> <u>連絡先画面にて「表示」フィール</u> <u>ドに入力した名前と、</u> <u>電話番号が表示されます。</u>

28

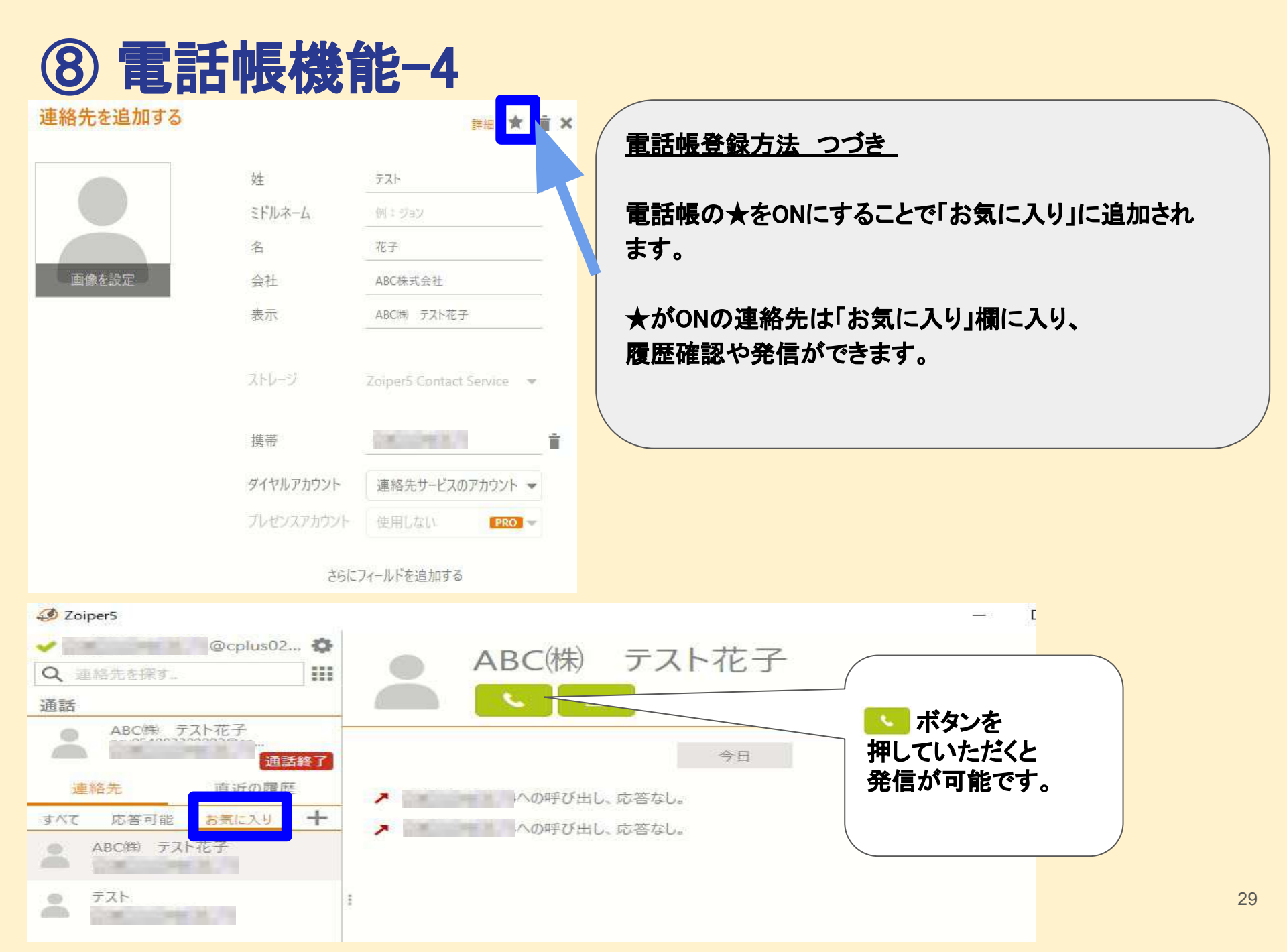

# **⑨ 発着信履歴**

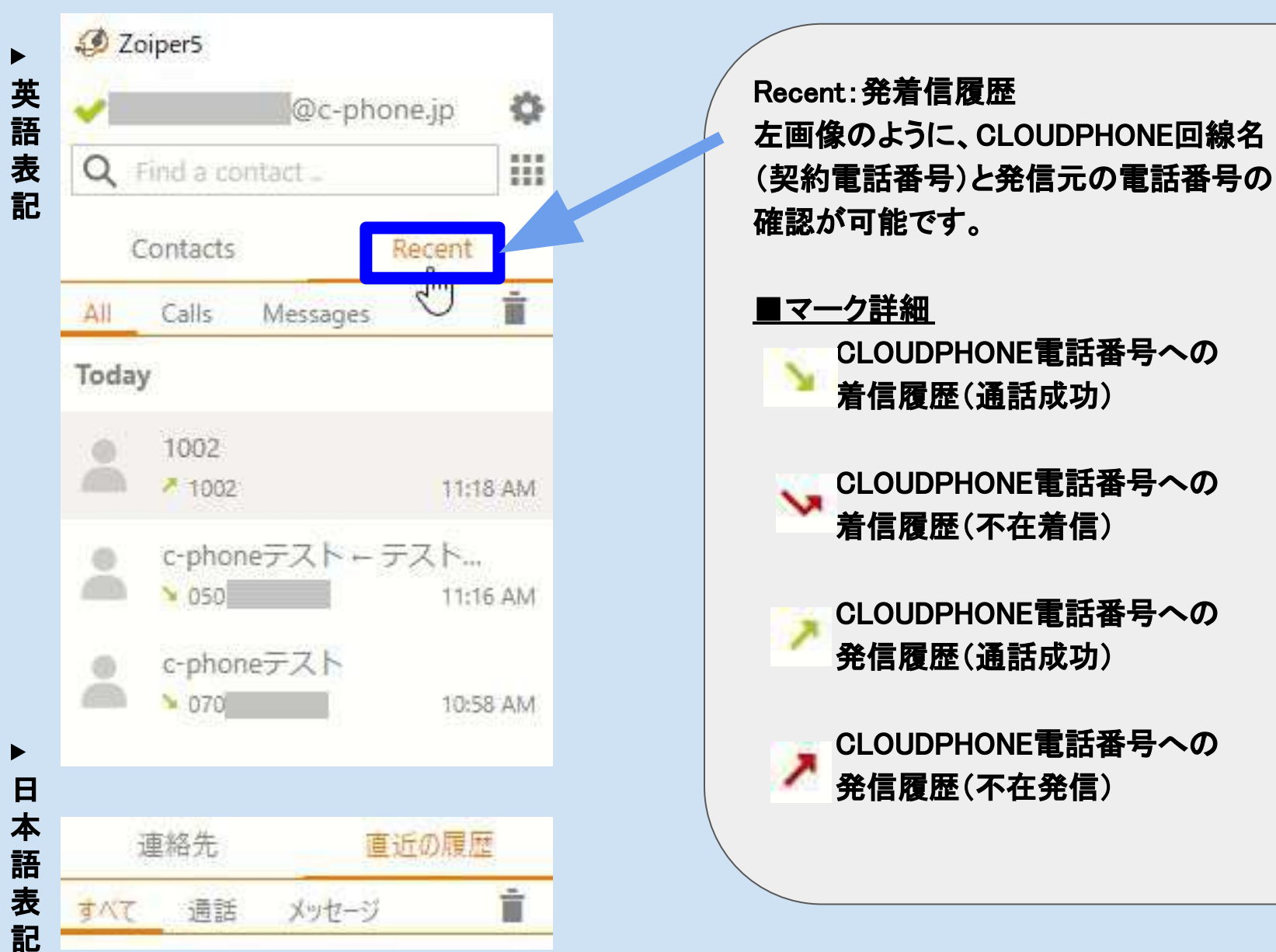

| <b>⑨ オーデ</b>                                                                                                    | ィオデバイ                                                                                                    | ス設定 - 1 日本                                                                                                  | 語表記                                                                               |
|----------------------------------------------------------------------------------------------------|----------------------------------------------------------------------------------------------------|----------------------------------------------------------------------------------------------------|-----------------------------------------------------------------------------------|
| <ul> <li>Zoiper5 -</li> <li>Zoiper5 -</li> <li>Coiper5 -</li> <li>Coiper5 -</li></ul> | ①左上<br>②「Au                                                                                                    | の歯車(設定)をクリックします<br>dio」をクリックします。                                                                            | マイク、スピーカー、                                                                        |
| 設定 ×<br>* アカウント ・<br>・                                                                                                    | <b>オーディオデバイスの選択</b><br>入力デバイス                                                                                                 | デフォルト ヘッドセット マイク (Sennheiser SC6 マ                                                                          | <ul> <li>ペットセット寺</li> <li>接続機器を確認</li> <li>できます。</li> <li>▶ボタンで音量テスト可能</li> </ul> |
| 、<br>う.オーディオ<br>ロ・ビデオ                                                                                                    | 出力デバイス<br>入力デバイス (スピーカーフォン時)                                                                                                  | デフォルト ヘッドセット イヤフォン (Sennheiser マ<br>デフォルト ヘッドセット マイク (Sennheiser SC6 マ                                      | です。<br>●着信音出力デバイス<br>:スピーカーにするとヘッ                                                 |
| <ul> <li>✓ GUI</li> <li>▲ 外観</li> <li>④ 動作</li> </ul>                                                                                                    | 出力デバイス (スピーカーフォン時)<br>着信音出力デバイス                                                                                               | デフォルト ヘッドセット イヤフォン (Sennheiser 💌 🕨                                                                          | ドセットなしで、着信音が<br>聞こえます。                                                            |
| <ul> <li>★ 機能</li> <li>▲ 通話</li> <li>〇 HID連携</li> <li>① クリックしてダイアル</li> <li>■ オートメーション</li> </ul>                                                                                                    | <ul> <li>■ ヨ動(1)違扒</li> <li>■ エコー・キャンセリング</li> <li>■ 音声レベル自動最適化</li> <li>■ ノイズ抑制</li> </ul>                                   | <ul> <li>●エコー・キャンセリ</li> <li>●音声レベル自動量</li> <li>スピーカー音量</li> <li>●ノイズ抑制</li> </ul>                          | リング:反響を除去<br>長適化:<br>┟を一定に保ちます                                                    |
| <ul> <li>▲ ロックダウンとプロビジョニン</li> <li>◇ 詳細</li> <li>② ヘルブ/バージョン情報</li> <li>・</li> <li>有効化 PRO</li> </ul>                                                                                                    | <ul> <li>追加機能</li> <li>□ 呼出音をミュート(発信)</li> <li>☑ 通話中に着信音(着信)</li> <li>□ 着信音をPCスピーカーでも鳴らる</li> <li>□ DTMFサウンドを無効にする</li> </ul> | <ul> <li>通話中の着信音をお</li> <li>文字がグレーになっ</li> <li>無料版では使用不可</li> <li>●DTMFサウンド:</li> <li>る機能(プッシュ音)</li> </ul> | 消すなど、<br>っている機能は<br>可の機能です。<br>電話回線等で音声で信号伝達す <sub>31</sub>                       |

# ⑨オーディオデバイス設定 -2 英語表記

### 前項の日本語表記と項目の順番は同一です。表記の詳細は前項をご確認ください。

| Settings                  | ×     | Audio device sele                          | ction                            |          |
|---------------------------|-------|--------------------------------------------|----------------------------------|----------|
| La Accounts               |       | -                                          |                                  | <u> </u> |
| Contacts                  | •     | Input Device                               | Default ヘッドセットマイク (Sennheiser ▼  |          |
| 🔁 Media                   |       | Output Device                              | Default ヘッドセット イヤフォン (Sennh マ    |          |
| J Audio                   |       |                                            |                                  |          |
| <b>⊡</b> ⊮ Video          |       | Input Speaker                              | Default ヘッドセット マイク (Sennheiser ▼ |          |
| / GUI                     |       | Output Speaker                             | Default ヘッドセットイヤフォン (Sennh 💌     |          |
| A Appearance<br>Behaviour |       | Ringing Device                             | Default ヘッドセットイヤフォン (Sennh マ     |          |
| ★ Features                |       | Automatic microph                          | one selection                    |          |
| 📞 Calls                   |       | Echo cancellation                          |                                  |          |
| G HID Integration         |       | Automatic gain con                         | trol                             |          |
| 公 Click2Dial              |       | Noise suppression                          |                                  |          |
| Automation                |       |                                            |                                  |          |
| 🔒 Lockdown & Provis       | sioni | Extra features                             |                                  |          |
| 🍄 Advanced                |       | Mute early media (d                        | outgoing calls)                  | PRO      |
| A Heln / Ahnut            |       | 🗹 Ring when talking (                      | incoming calls)                  | PRO      |
| Activate PRO              |       | Ring also through P     Disable DTMF sound | C speaker<br>ds                  | PRO      |

32

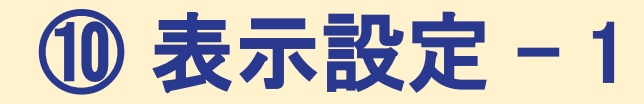

### 言語表示を英語から日本語に変更が可能です ①歯車マーク(Settings/設定) ②Appearance/外観 ③1番上の言語より日本語を選択

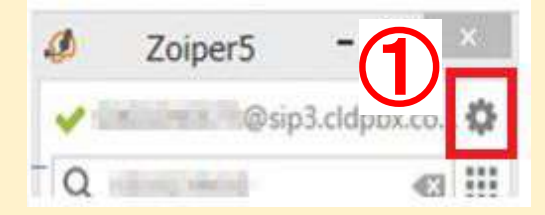

| × |
|---|
| Þ |
| F |
|   |
|   |
|   |
|   |
|   |
|   |

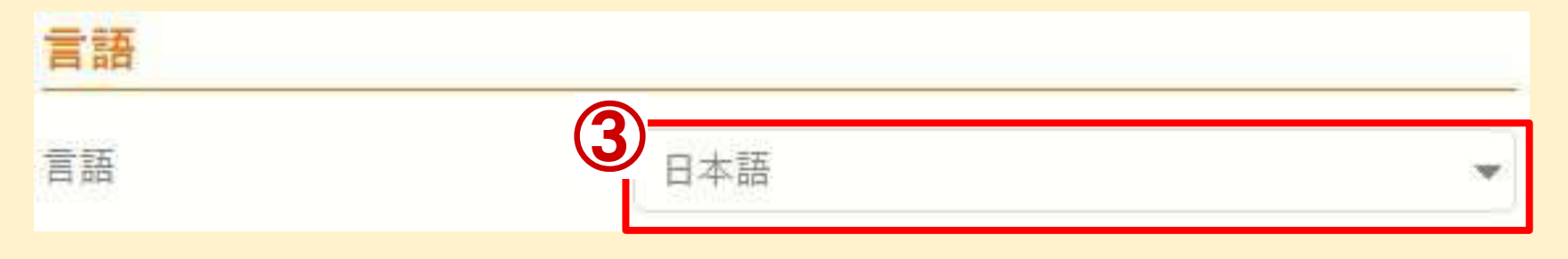

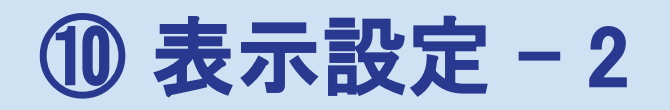

### Settings画面にてBehaviour/動作をクリックします

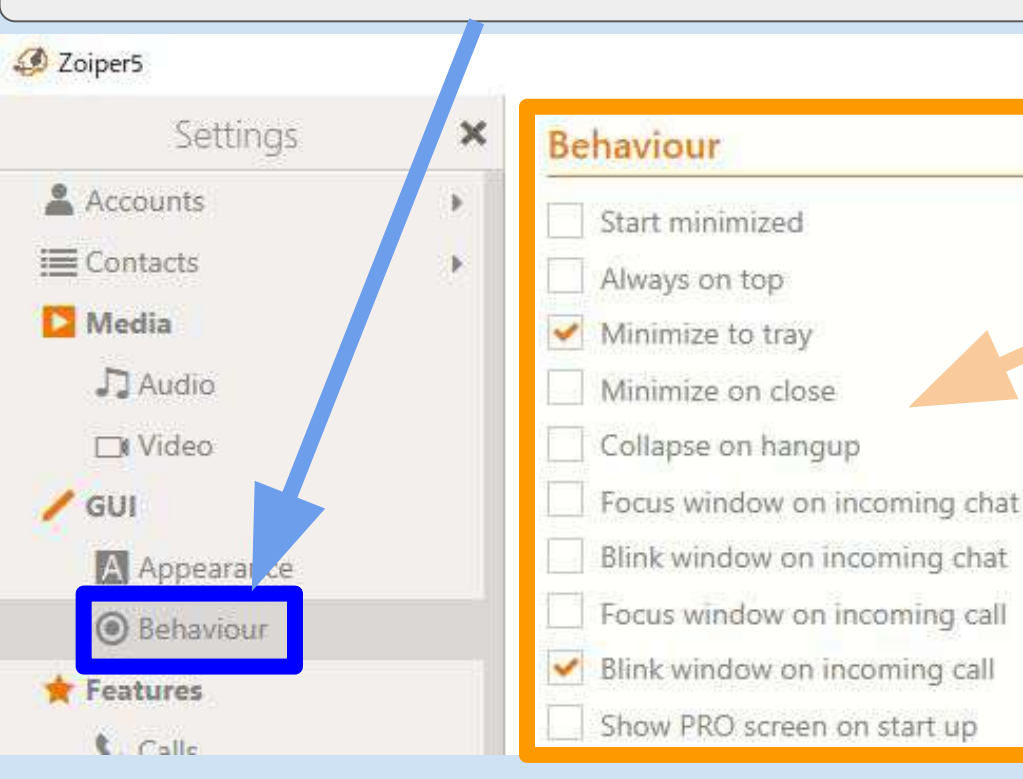

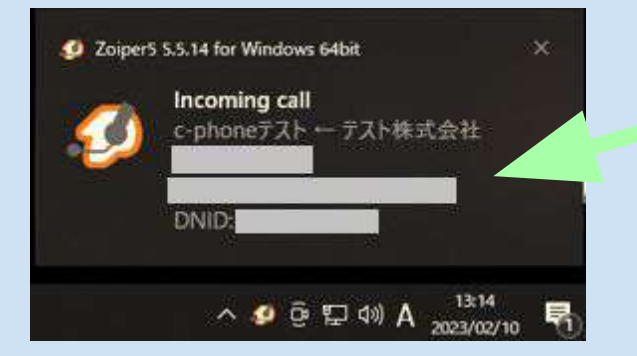

- ●Start minimized 起動時に自動的に最小化します
- ●Always on top
  常に前面に表示します
- ●Minimize to tray 最小化した際にWindowsの タスクトレイに入ります
- Minimize on close
   ×ボタンで閉じても最小化します
   (完全に終了するにはExitします)

 Blink/Focus window on incoming call
 着信があった際に左画面のように
 PC右下にポップアップ通知が 表示されます

show PRO screen on start up
 起動時に有償版と無料版を選択
 する画面が表示されます

## ① アカウント情報 ~削除方法~

PC端末を変更する際は、必ずアカウント情報を削除し、新しい端末で再設定お願いいたします ①歯車(settings/設定) ②Accounts/アカウント ③アカウント名 ④ゴミ箱 ⑤Yes

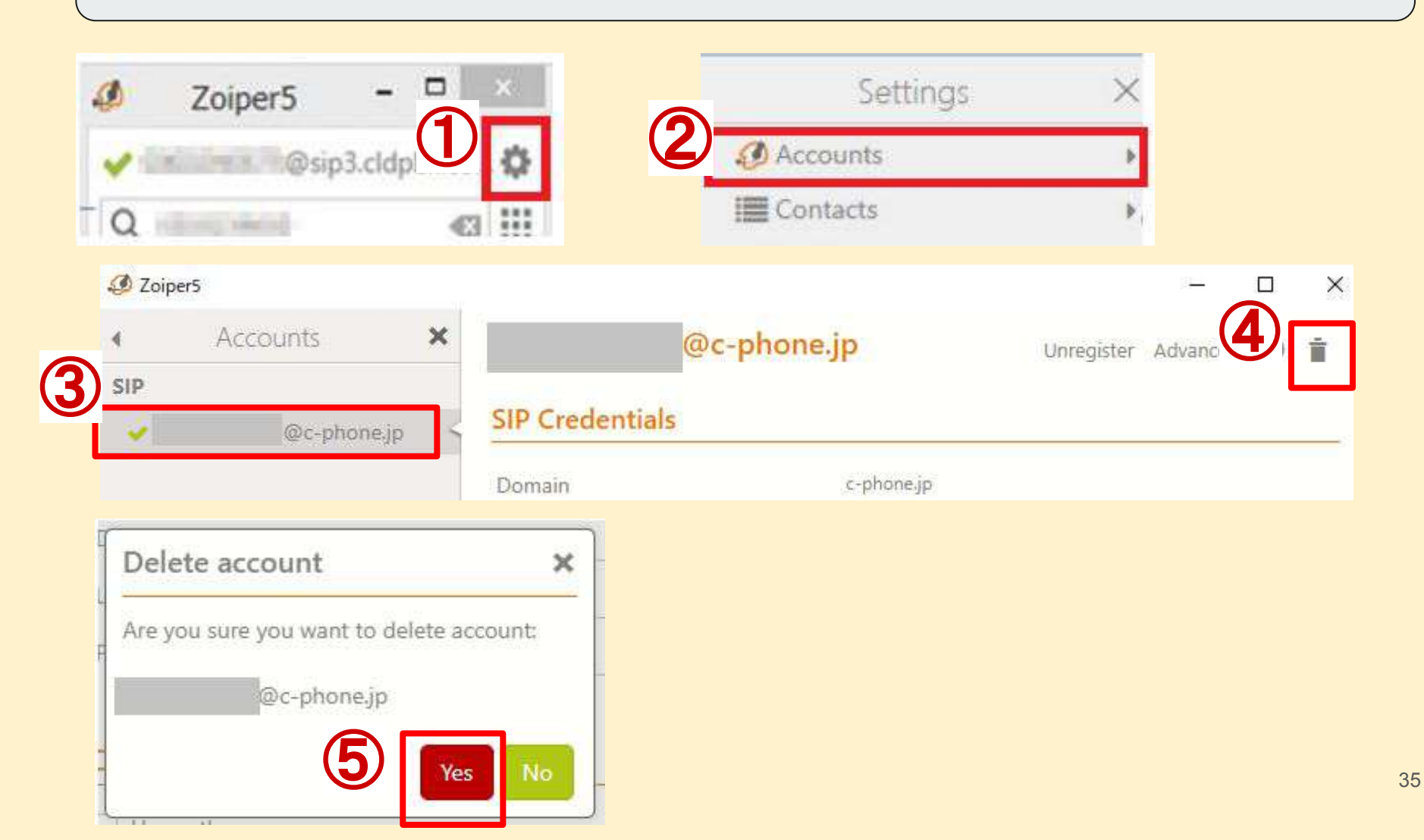

# ① アカウント情報 ~修正・再設定方法~

### 現在のアカウント情報を修正したい場合、こちらの手順で対応可能です ①歯車(settings/設定) ②Accounts/アカウント ③アカウント名 ④入力内容を書換

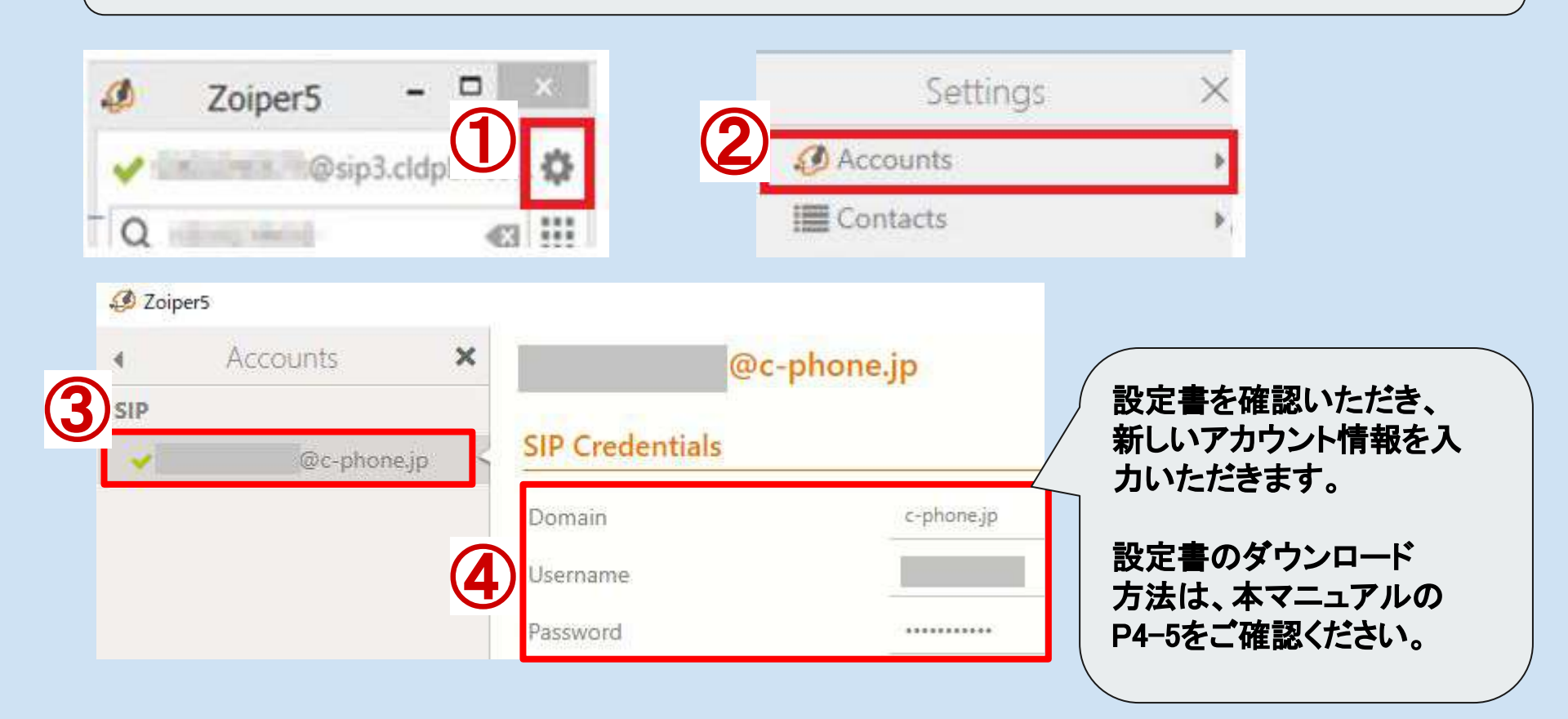

# ① アカウント情報 ~一時的なログアウト~

端末を一時的に入れ替えるなど、アカウント情報を端末に残したまま 別の端末で、同じアカウントで利用されたい時などにご活用ください! ▼ログアウト方法

①歯車(settings/設定) ②Accounts/アカウント ③アカウント名 ④登録解除を押す

| マカウント                                                                                                    | ×               |                                                                                                    | 10 V              |                                                     |  |
|----------------------------------------------------------------------------------------------------|-----------------|----------------------------------------------------------------------------------------------------|-------------------|-----------------------------------------------------|--|
|                                                                                                    | ^               | <mark>@</mark>                                                                                                    | JP                | 登録解除 🗤 🖤 盲                                          |  |
| e a constante a constante a constante a constante a constante a constante a constante a constante a constante a<br>Interna constante a constante a constante a constante a constante a constante a constante a constante a constante | jp <            | SIPアカウント                                                                                                    |                   |                                                     |  |
|                                                                                                    |                 | ドメイン                                                                                                    | រុំច              |                                                     |  |
|                                                                                                    |                 | ユーザー名                                                                                                    |                   |                                                     |  |
|                                                                                                    |                 | パスワード                                                                                                    | ********          |                                                     |  |
| <u>ログイン方法</u><br>歯車(settings/                                                                                                    | 設定)(            | ②Accounts/アナ                                                                                                    | コウント ③アカウン        | ト名 ④登録を押す                                           |  |
| <u>ログイン方法</u><br>歯車(settings/                                                                                                    | 設定)(            | ②Accounts/アナ                                                                                                    | コウント ③アカウン        | ト名 ④登録を押す<br>- · · · ×                              |  |
| ログイン方法<br>歯車(settings/<br>Zoiper5<br>アカウント                                                                                                    | 設定)(<br>×       | ②Accounts/アナ<br>@                                                                                                    | コウント ③アカウン        | ト名 ④登録を押す                                           |  |
| ログイン方法<br>歯車(settings/<br>るZoiper5<br>アカウント<br>SIP                                                                                                    | 設定)(<br>×       | ②Accounts/アナ<br>@                                                                                                    | コウント ③アカウン<br>.jp | ト名 ④登録を押す<br>×<br><sup> </sup> 登録 詳細 ② i            |  |
| ログイン方法<br>歯車(settings/<br>Zoiper5<br>アカウント<br>SIP                                                                                                    | 設定)(<br>×<br>」  | 2)Accounts / ア기<br>@<br>SIPアカウント                                                                                                    | コウント ③アカウン<br>.jp | ト名 ④登録を押す                                           |  |
| ログイン方法<br>歯車(settings/<br>ジZoiper5<br>アカウント<br>SIP                                                                                                    | 設定)(<br>×<br>Ip | 2)Accounts / ア기<br>@<br><u>SIPアカウント</u><br>ドメィン                                                                                           | コウント ③アカウン<br>.jp | ト名 ④登録を押す                                           |  |
| ログイン方法<br>歯車(settings/<br>ジ Zoiper5<br>レ アカウント<br>SIP<br>×                                                                                                    | 設定)(<br>×       | ②Accounts / アブ<br>②Accounts / アブ<br>@<br>③<br>③<br>③<br>⑤<br>⑤<br>⑤<br>〇<br>〇<br>〇<br>〇<br>〇<br>〇<br>〇<br>〇<br>〇<br>〇<br>〇<br>〇<br>〇<br>〇 | コウント ③アカウン<br>.jp | ト名 ④登録を押す<br><sup> 一</sup><br><sup> 全録</sup> 詳細 ② 章 |  |

# 12 その他の設定・機能

### Settings/設定画面にて「Automation/オートメーション」をクリックします

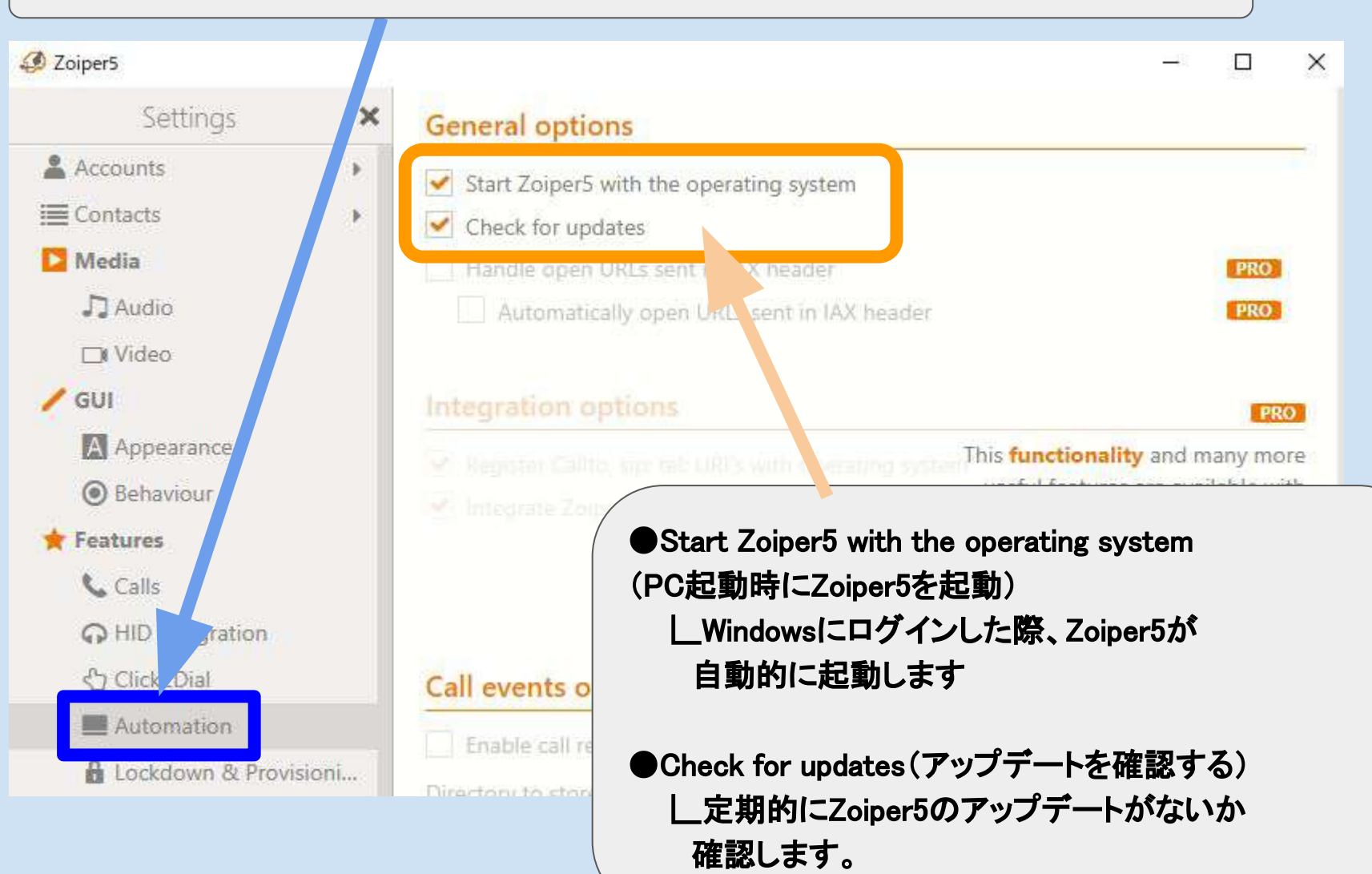

# 12 よくある質問

#### ● 通話中でもコール音が鳴る、消したい

⇒ Zoiper5(無料版)ではできませんが、以下方法で着信音を別デバイスから鳴動させることは可能です

歯車マーク(Settings/設定) ⇒ Audio/オーディオの手順で以下画面になります

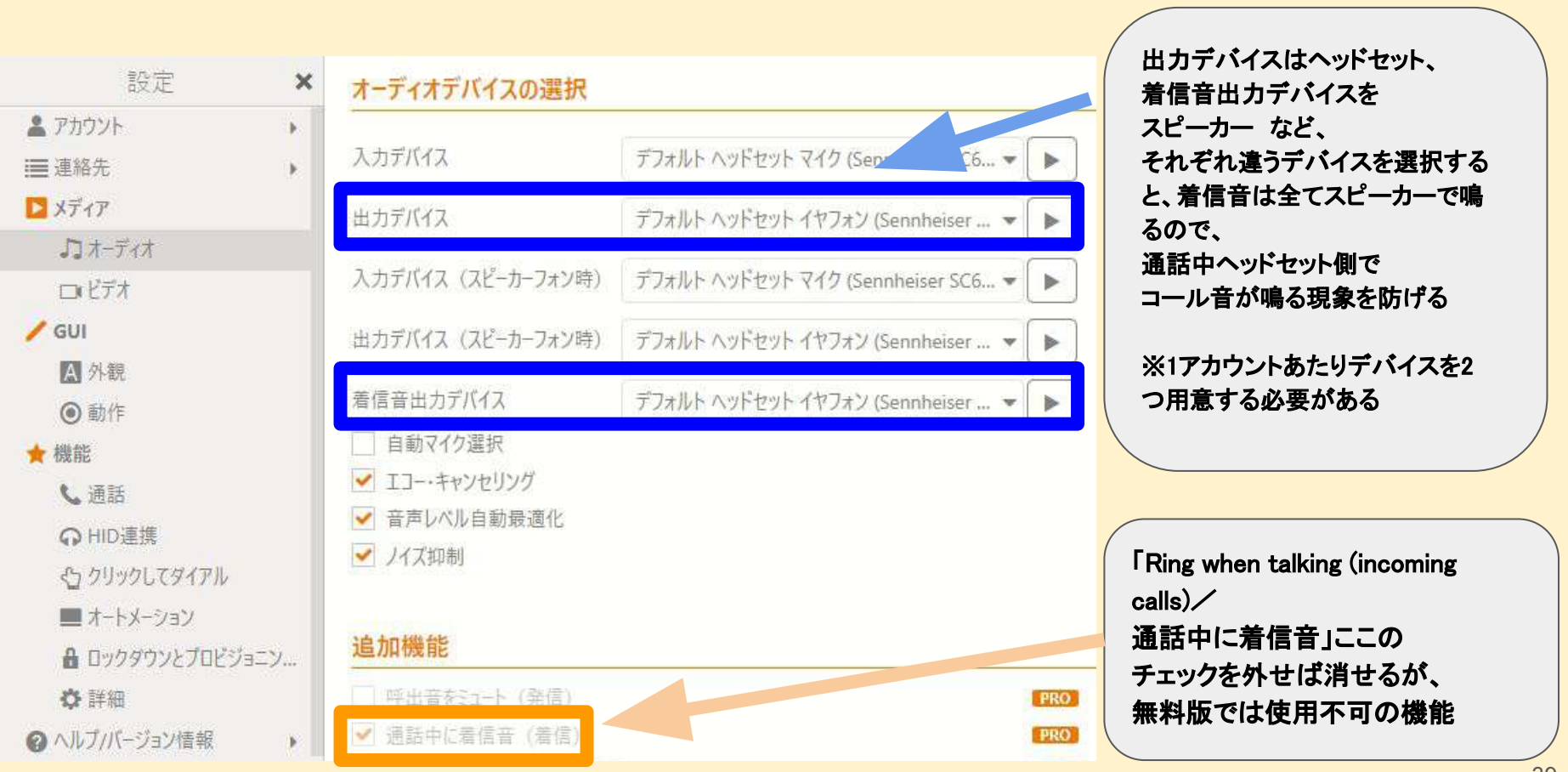